## Anleitung für das SÜDWESTBANK-Brokerage Alle Funktionen in der Übersicht

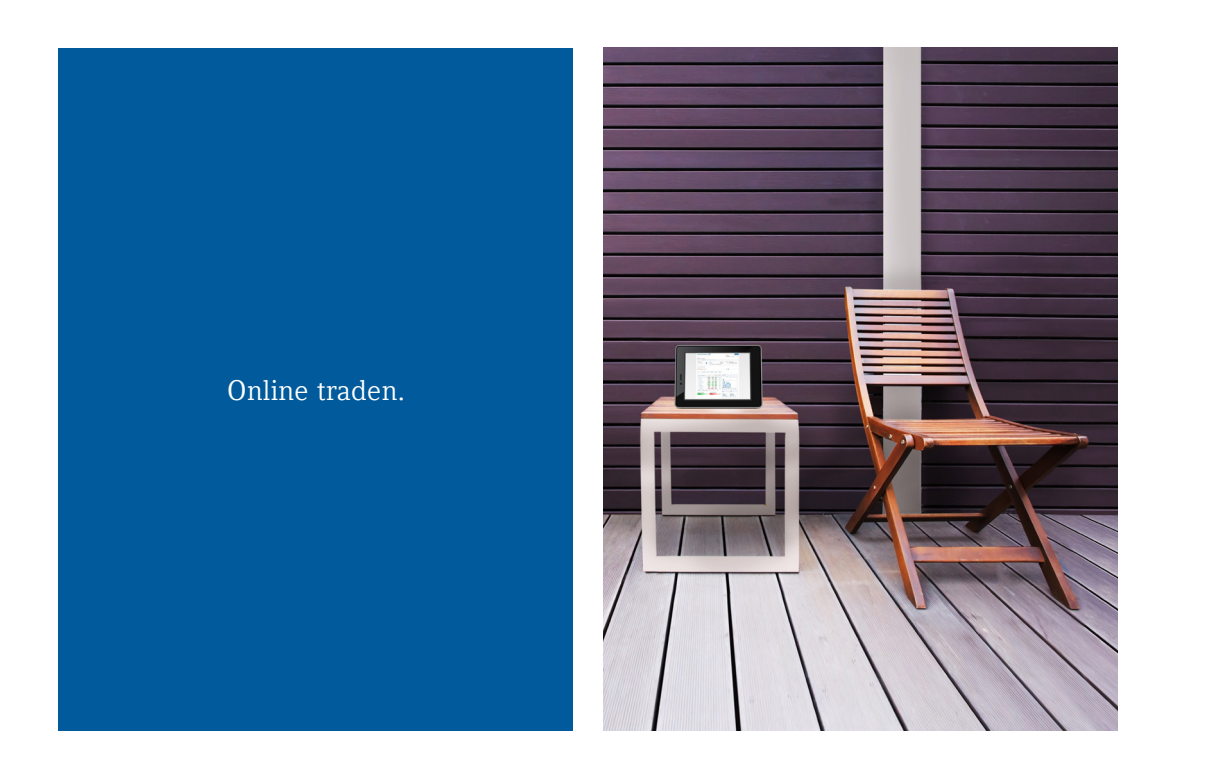

### Ihr Ferienhaus. Ihre SÜDWESTBANK.

Die professionelle Lösung für Ihren Wertpapierhandel.

Stand: November 2023

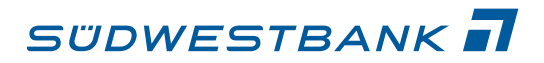

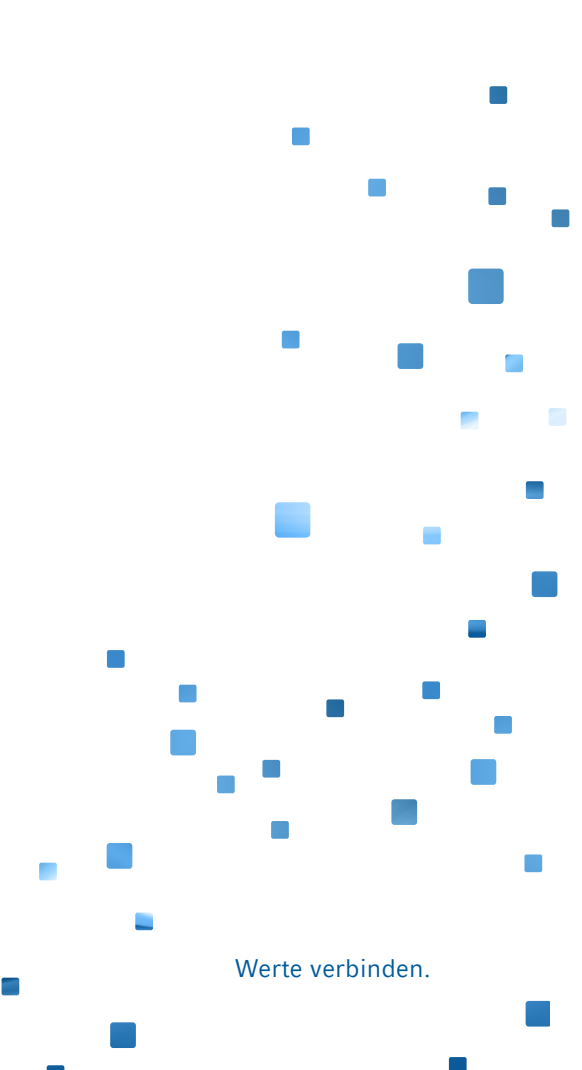

### Inhaltsverzeichnis

| 1. So funktioniert SÜDWESTBANK-Brokerage         | 3  |
|--------------------------------------------------|----|
| 1.1 Wissen, was Sie wollen                       | 3  |
| 1.2 Visualisierungen für hohen Komfort           | 5  |
| 1.3 Ansichten personalisieren                    | 5  |
| 2. Persönliches Musterdepot mit neuen Funktionen | 6  |
| 2.1 Realtime-Kurse im SÜDWESTBANK-Brokerage      | 7  |
| 2.2 Der direkte Weg zu Ihrem Depot               | 8  |
| 2.3 Das brauchen Sie, bevor Sie loslegen können  | 8  |
| 3. Der Einstieg                                  | 9  |
| 3.1 Zustimmungserklärung                         | 10 |
| 3.2 Startseite: übersichtlich und strukturiert   | 11 |
| 3.3 Märkte: Ihre Wertpapiere im Griff            | 13 |
| 3.4 Kurslisten: Transparenz im Detail            | 14 |
| 3.5 Suchfunktionen                               | 15 |
| 4. Weitere Funktionen im Überblick               | 17 |
| 4.1 Factsheet                                    | 17 |
| 4.2 Multimediacenter                             | 18 |
| 4.3 Depotbestand                                 | 19 |
| 4.3.1 Depotanalyse                               | 21 |
| 4.3.2 Depotumsatzanzeige                         | 24 |
| 4.4 Cashflow-Projektion                          | 25 |
| 4.5 Order-Kauf und Order-Verkauf                 | 26 |
| 4.5.1 Handelsangebotsorder                       | 33 |
| 4.5.2 Orderbuch                                  | 34 |
| 4.5.3 Ordermanagement                            | 35 |
| 4.6 Wertpapiermitteilungen                       | 37 |
| 5. Nutzen Sie SÜDWESTBANK-Brokerage auch mobil   | 38 |
| 5.1 Voraussetzungen und Einstieg                 | 38 |
| 5.2 Funktionsübersicht                           | 38 |
| 6. Beratung & Kontakt                            | 40 |

### 1. So funktioniert SÜDWESTBANK-Brokerage Wertpapiere handeln wie die Profis

### 1.1 Wissen, was Sie wollen

Sie treffen Ihre Anlageentscheidungen selbst und benötigen dafür keine Beratung. Was Sie benötigen, sind aktuelle Informationen, professionelle Analyseinstrumente und eine zuverlässige Plattform für die schnelle Aktion im Internet. Mit SÜDWESTBANK-Brokerage haben Sie alle Vorteile auf Ihrer Seite:

### Hohe Flexibilität

Sie können Wertpapieraufträge an sieben Tagen in der Woche unabhängig von unseren Öffnungszeiten erteilen.

### Hohe Transparenz

Über Orderbuch und Depotbestand sind Sie jederzeit aktuell informiert. Sie sehen alle Transaktionen, den Orderstatus und die Depotbestände – ganz gleich, auf welchem Weg uns Ihre Aufträge erreicht haben.

### Hoher Sicherheitsstandard

Das bewährte PIN/TAN-Verfahren und die 128-Bit-SSL-Verschlüsselung sorgen für die sichere Datenübertragung und den Schutz Ihrer persönlichen Daten.

### Hohe Aktualität

Sie können stets aktuelle Informationen rund um die nationalen und internationalen Finanzmärkte abrufen. Außerdem haben Sie schnellen Zugriff auf mehr als 1.000 Unternehmensporträts.

### Professionelle Analyse

Sie sind Ihr eigener Wertpapier-Analyst und können die Anlagerisiken selbst steuern: Musterdepot, Watchlisten, Kursalarme und Chartanalyse helfen Ihnen dabei.

### Umfassendes Börsenwissen

Mit Empfehlungen renommierter Analysten und Marktnachrichten haben Sie mit einem Klick Zugriff auf ein riesiges, durch Experten zusammengestelltes Börseninformationsportal.

| Iberblick Deuts                         | chland Welt                             | Rohstoffe      | Devisen      | Anleihen    |             |           |         |          |      |    |
|-----------------------------------------|-----------------------------------------|----------------|--------------|-------------|-------------|-----------|---------|----------|------|----|
| 🔾 Börse 💿 Indikati                      | ionen Ku                                | irs +/-        | Heute        | seit 01.01. | Chart - DAX | c         |         |          |      |    |
| 🕫 💋 DAX                                 | 11.401                                  | 50 -34,55      | -0,30%       | +16,98%     | Heute       | seit 1.1. |         |          |      |    |
| MDAX                                    | 20.664                                  | 75 +39,49      | +0,19%       | +21,73%     | 11.         |           |         |          |      |    |
| TecDAX                                  | 1.705                                   | 00 +7,40       | +0,44%       | +23,93%     | 11.475      |           |         |          |      |    |
| E-STOXX 50                              | 3.585                                   | 63 +10,59      | +0,30%       | +14,58%     | 10.050      |           |         |          |      |    |
| DOW JONES                               | 18.050                                  | 23 +9,86       | +0,05%       | +0,83%      |             | 13        | .436,05 |          |      |    |
| NIKKEI                                  | 20.513                                  | 96 -55,91      | -0,27%       | +19,27%     | 11.425      |           |         |          |      |    |
| 🥶 🛹 S&P 500                             | 2.106                                   | -4,98          | -0,24%       | +1,96%      | 11.400      |           |         |          |      |    |
| MASDAQ 100                              | 4.515                                   | 53 -6,32       | -0,14%       | +5,61%      | 44.275      |           |         |          |      |    |
| EUR/USD                                 | 1,096                                   | +0,00470       | +0,43%       | -9,75%      | 00.800      | 2:00      | 2:00    | 8:00     | 00:0 | 00 |
| Realtime 🕕 Verzöge<br>Schlusskurs 🛷 Zur | ert 🕐 +10min. 🕚 +<br>Top/Flop-Kursliste | 15min. 🐧 +20mi | in. () +30mi | n           | MDAX        |           | Tecl    | -<br>DAX | 2    | N  |
| igesgewinner DAX ®                      |                                         | Tagesverlierer | DAX®         |             | l           |           | L       |          |      |    |
| LANXESS                                 | +0,65%                                  | BAYER          |              | -1,15%      | 20,700      |           | 170     | 0        |      |    |

Die professionelle Informations- und Handelsplattform zeigt Ihnen alles, was für Ihre Börsengeschäfte wichtig ist:

- Kursinformationen für inländische Börsen auch realtime (maximal 1.000 kostenlos verfügbare Realtime-Kurse pro Monat)
- Übersicht über das Marktgeschehen an nationalen und internationalen Finanzplätzen
- Angebot von Top-Börsennachrichten und Analyse-Empfehlungen
- Aufbereitungen wichtiger Indizes
- Kurslisten zu deutschen und internationalen Aktienindizes, Anleihen, Devisen, Fonds und Rohstoffen
- Top-Flop-Übersicht
- Wertpapiersuche, mit der Sie Aktien, Fonds, Anleihen und andere Wertpapiere nach zahlreichen Kriterien wie Performance, KGV u. Ä. auswählen können.
- Hochaktuelle Nachrichten und Informationen aus Wirtschaft, Banken- und Börsenwelt sowie Politik – gezielt abrufbar
- Firmenporträts und Länderentwicklungen
- Vorschläge zu Derivaten zur Absicherung von Anlagepositionen
- Volkswirtschaftliche Daten
- Börsen-, Fonds- und Zertifikatelexikon
- Informationen zu Zertifikaten
- Hebelprodukte f
  ür die Nutzung kurzfristiger Marktentwicklungen
- Professionelles Chart-Werkzeug zur technischen Analyse von Kursverläufen

- Musterdepot und Watchlist zur Beobachtung eigener Anlagestrategien
- Kursalarm- und Notizenfunktion f
  ür von Ihnen eingestellte Kursalarme oder Notizen
- Moderne Mouseover-Funktionen f
  ür schnelle Ergebnisse

Sie können außerdem von den Wertpapier-Factsheets direkt in die Ordermaske verzweigen. Dabei werden die Informationen des gewählten Papiers mit in die Ordermaske übernommen.

Aktualisierte Kursinformationen erhalten Sie mit einem Klick auf das Aktualisierungssymbol  $\langle 0 \rangle$  >.

In den Marktinformationen verfügen Sie über moderne Kurs-Push-Funktionen. Die Anzeigen von Indizes oder Kursen verschiedener Börsenplätze werden in kurzen Intervallen automatisch aktualisiert.

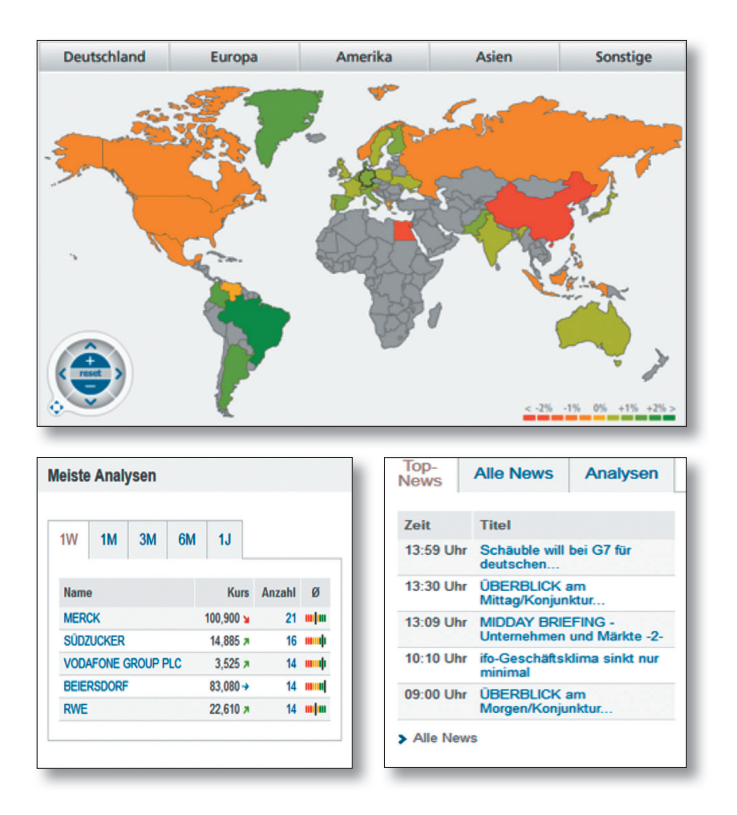

### 1.2 Visualisierungen für hohen Komfort

Für den Bedienkomfort werden im SÜDWESTBANK-Brokerage zahlreiche Symbole und Icons in den verschiedenen Ansichten genutzt.

### Beispiele für einige der wichtigsten Icons:

| Symbol | Funktion                                                               |
|--------|------------------------------------------------------------------------|
|        | Aufruf der Top-Flop-Kursliste                                          |
|        | Aufruf der Kursliste                                                   |
| i      | Details und zusätzliche Informationen                                  |
| +      | Detailinformationen aufklappen                                         |
| -      | Detailinformationen zuklappen                                          |
|        | Weitere Aktionsmöglichkeiten<br>einblenden bzw. neue Ansicht erstellen |
|        | Auswahl ändern bzw. Ansicht anpassen                                   |
| 4      | Auswahl übernehmen                                                     |
| -      | Seite drucken                                                          |
|        | Eigene Notizen/Limite oder Nachrichten zum<br>Wertpapier anzeigen      |
| csv    | Liste als CSV-Datei exportieren                                        |
| os     | Passende Optionsscheine anzeigen                                       |
| Zert   | Passende Zertifikate anzeigen                                          |
| Ì      | Inhalte/Ansichten aktualisieren                                        |
|        | Weitere Aktionen ausblenden                                            |
| ?      | Hilfefunktion einblenden                                               |
| K      | Kauforder mit Übernahme der Produktdaten                               |
| V      | Verkaufsordner mit Übernahme der Produktdaten                          |
| Ŵ      | Musterdepot, Watchlist oder Notiz löschen                              |
|        | Depotbestandsdaten in ein Musterdepot kopieren                         |
|        | Spalte in eine personalisierte Tabelle einfügen                        |
| ×      | Hinweisfenster schließen                                               |
|        |                                                                        |

### 1.3 Ansichten personalisieren

Sie können zahlreiche Tabellen-Übersichten im SÜDWESTBANK-Brokerage nach Ihren eigenen Vorstellungen anpassen (erkennbar an dem Stift-Symbol 🖉 neben der Reiterbezeichnung) oder zusätzlich eigene Tabellen-Ansichten erstellen (zu erkennen an dem --Symbol neben den Standardreitern).

Die Anpassungen, z.B. Tabelleninhalte und Tabellensortierungen sowie die neu erstellten eigenen Ansichten, können dauerhaft gespeichert werden und gelten für alle Ansichten des angemeldeten SWB-NetKey.

| epotumsatze                                                                                                    |                                                                                                    |               |
|----------------------------------------------------------------------------------------------------|----------------------------------------------------------------------------------------------------|---------------|
| etter-Name: bitte Reiternamen                                                                                  | ingeben (max 8 Zeichen)                                                                                                    |               |
| Idkonfiguration: Felder könner<br>Idliste können die Felder mit g                                              | zwischen Zieltabelle und Feldliste mit gedrückter linker Maustaste verschoben werden. Innerhalb der Zieltabelle bz<br>drückter linker Maustaste positioniert werden.                                                                                             | W.            |
| baltenkonfiguration: Sie könne<br>szeigenbereich, ist ein vertikak<br>illen und Spalten werden dabe            | die Spaltenbreite der Tabelle ändern und weitere Spalten hinzufügen. Ist Ihre personalisierte Tabelle breiter als de<br>Scrollbakken für die Anzeige aller Positionen nicht unmittelbar ersichtlich. Hierzu scrollen Sie bitte zuerst horizontal<br>usgebiehndt. | r<br>I. Leere |
| Rot umrandete Felder sin                                                                                       | Pflichtfelder und können nicht aus der Zieltabelle entfernt werden.                                                                                                    |               |
| Dunkel hinterlegte Felder                                                                                      | innen nur alleine in einer Spalte stehen.                                                                                                    |               |
| Feldiste                                                                                                    |                                                                                                    |               |
| Stückzahi/ Nominal Ai                                                                                          | Ninongeurs                                                                                                    |               |
| Stückzah/ Nominal Av                                                                                           | Shrwngskurs                                                                                                    |               |
| Stückzahl <sup>/</sup> Nominal Al<br>Ziettabelle<br>Datum                                                      | Nithrungskurs                                                                                                    |               |
| Stückzahl/ Nominal A                                                                                           | Nihrungskurs                                                                                                    |               |
| Stückzahl/ Nominal A                                                                                           | Nitrungskurs                                                                                                    |               |
| Stückzahl/ Nominal A                                                                                           | Nithrungskurs                                                                                                    |               |
| Stückzahl/ Nominal     Au       Zleitabelle     Datum       Datum     Auffrags-Nr.       K     Spatte einfügen | Nitrungskurs                                                                                                    | •             |

### 2. Persönliches Musterdepot mit neuen Funktionen Umfangreiche Marktdaten für fundierte Entscheidungen

Mit dem Musterdepot können Sie Ihre persönlichen Anlagestrategien abbilden, verfolgen und optimieren. Verfolgen Sie Ihre Bestände hinsichtlich ihrer Performance und treffen Sie so besser begründete Entscheidungen. Wir unterstützen Sie dabei mit umfangreichen Marktdaten, Analysetools und einer Watchlist-Funktion.

Über den Navigationspunkt [Wertpapiere & Börsen] mit Aufruf [Musterdepot/Watchlist] und der Schaltfläche <<u>Neues Depot/Watchlist anlegen</u>> können Sie eines oder mehrere Musterdepots und Watchlisten anlegen.

Darüber hinaus besteht für Sie auch die Option, Ihr aktuelles "Echt-Depot" als Musterdepot, z. B. für Szenario-Simulationen, zu importieren. Den "Echt-Depot-Import" starten Sie bitte über die Sekundärnavigation [Depot/ Depotbestand]. Mit dem Icon < (3) > können Sie alle Positionen in ein Musterdepot kopieren.

Um einzelne Wertpapiere zu Ihrem Musterdepot hinzuzufügen, steht Ihnen eine Wertpapiersuchfunktion zur Verfügung. Nachdem Sie ein Wertpapier durch Klick auf das Icon <<u>Auswahl übernehmen</u>> ausgewählt haben, klicken Sie abschließend auf die Schaltfläche <<u>Hinzufü-</u> gen>. In der Musterdepot-Übersicht werden Ihre ausgewählten Wertpapiere in einer Tabelle angezeigt. Durch Klicken auf die Wertpapierbezeichnung erhalten Sie eine Factsheet-Anzeige. Orderaufträge für Ihr reales Depot – also nicht für Ihr Musterdepot – lösen Sie durch Klicken auf die jeweiligen Buttons <<u>K</u>> und <<u>V</u>> aus.

In der Ansicht [Wertpapiere bearbeiten] können Sie darüber hinaus weitere Einstellungen zu einzelnen Wertpapieren des Musterdepots vornehmen, z.B. Erfassung von Dividenden, Wertpapierausbuchungen oder Löschungen. Erstellen Sie Ihre individuelle Musterdepot-Übersicht mit der Auswahl <<u>Ansichten konfigurieren</u>>. Ganz nach Wunsch können Sie Spalten hinzufügen, entfernen oder deren Reihenfolge ändern.

Im Reiter [Chartwatch] werden die Einzelpositionen Ihres Musterdepots übersichtlich als Chartmaps visualisiert. Ein Klick auf einen Einzelchart ruft das entsprechende Factsheet des Wertpapiers auf.

Über weitere Reiter können Sie sich die Depothistorie, Kontoumsätze, Performance und Wertentwicklung der im Musterdepot vorhandenen Werte anzeigen lassen.

| sterdepo   | t/Watchlist Üt | perblick     |              |             |          |                               | Anderes De | epot wählen      | Musterdep | ot   |                    |
|------------|----------------|--------------|--------------|-------------|----------|-------------------------------|------------|------------------|-----------|------|--------------------|
| )epot      | Historie       | Konto        | Performance  | Analys      | e        |                               |            |                  |           |      |                    |
| Übers      | sicht 🥖        | Chartwatch   | Wertpapier   | r hinzufüge | en Wer   | tpapiere bearbei              | ten        |                  |           |      |                    |
| <b>—</b> N | lotizen 😑      | Kursalarme   | Chartsignale | e 🖃 New:    | 8        |                               |            |                  |           |      |                    |
| Bezei      | ichnung 🔺      |              |              | STK./Nom.   | Kurs 🔺 🔻 | Datum / Uhrzeit               | Kaufs.     | ± Ges.           | % Ges.    | Info | Aktion             |
| DAIM       | LER AG NA      | MENS-AKTIEN  | D.N.         | 150         | 65,880   | 01.04.16 17:35                | 6.966,340  | 2.915,660        | 41,85%    |      | ΚV                 |
| DEUT       | SCHE BAN       | K AG NAMENS- | AKTIEN O.N.  | 200         | 14,910   | 01.04.16 17:35                | 6.353,940  | -3.371,940       | -53,07%   |      | κV                 |
| UniG       | obal           |              |              | 150         | 175,900  | 31.03.16 17:12                | 8.000,000  | 18.385,000       | 229,81%   |      | κV                 |
|            |                |              |              |             |          | Summe<br>Kaufs.               |            | ± Ges.<br>% Ges. |           |      | ± Heute<br>% Heute |
| Sumr       | ne in Euro     |              |              |             |          | <b>39.249,00</b><br>21.320,28 |            | +17.928,72       |           |      | -417,50<br>-1,05%  |
| Rada       | stand (Konti   | o)           |              |             |          | -21.320,28                    |            |                  |           |      |                    |
| Darbe      |                | . C          |              |             |          | 17 928 72                     |            |                  |           |      |                    |

### 2.1 Realtime-Kurse im SÜDWESTBANK-Brokerage

In Aktienindexübersichten und Einzelkursanzeigen stellt der SÜDWESTBANK-Brokerage Realtime-Kurse zur Verfügung. In den Aktienindexübersichten bieten wir Ihnen Kurs-Push-Funktionalitäten an: Die Anzeigen von Indizes oder Kursen verschiedener Börsenplätze werden in kurzen Intervallen automatisch aktualisiert.

Über die Aktienkursinformationen und die Orderfunktion bieten wir Ihnen kostenlos 1.000 Realtime-Kurse pro Monat für alle an inländischen Börsen gehandelten Werte. Für die Börsen Stuttgart und Tradegate stehen unbegrenzt Realtime-Kurse zur Verfügung.

Bei Überschreiten dieses Kontingents erhalten Sie einen Hinweis. In diesem Fall werden Neartime-Daten angezeigt (i. d. R. 15 Minuten zeitverzögert). Die Kursqualität wird Ihnen zu jedem Kurs mit einem Symbol angezeigt. Um Realtime-Kurse nutzen zu können, müssen Sie sich einmalig für diesen Service registrieren: In jedem Aktien-Factsheet (Einzelkursübersicht) finden Sie dazu unter der Kursangabe einen Link <Realtime>.

Nach dem Klicken sehen Sie die Realtime-Nutzungsbedingungen, die von Ihnen durch Anklicken des Buttons <Einverstanden> einmalig zu bestätigen sind.

In einem zweiten Reiter erfassen Sie Ihre persönlichen Daten und klicken auf <Speichern>.

Sollten Sie die Nutzungsbedingungen nicht akzeptieren, werden Ihnen Neartime-Kurse zur Verfügung gestellt.

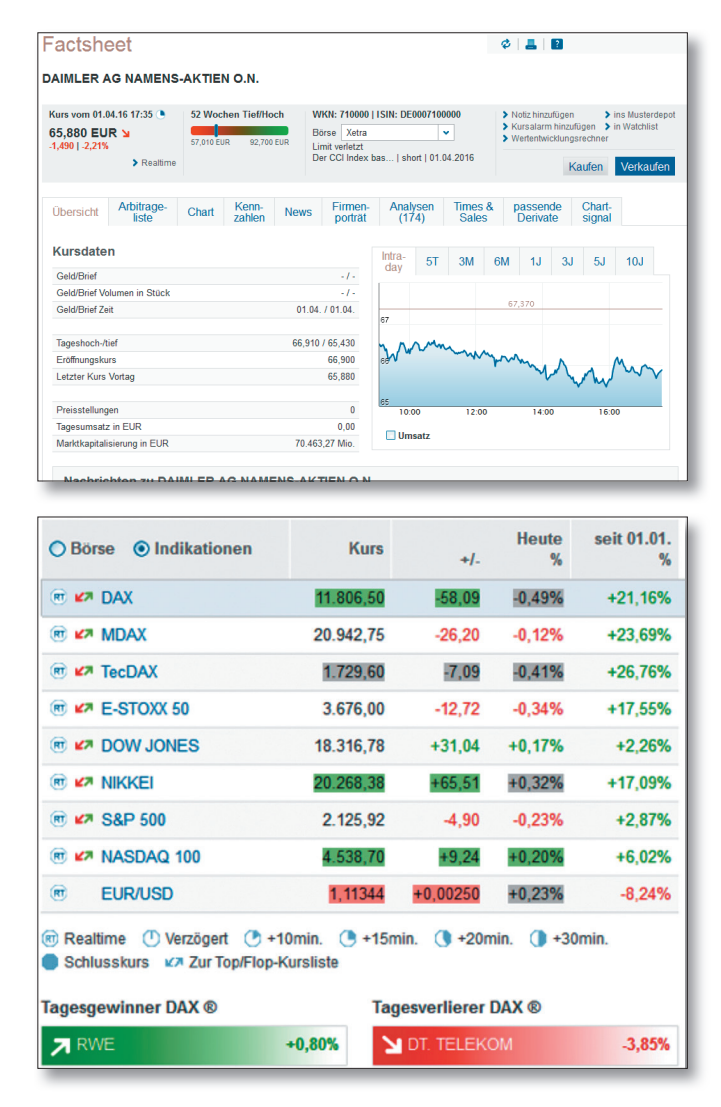

### 2.2 Der direkte Weg zu Ihrem Depot

Unabhängig von unseren Öffnungszeiten können Sie nahezu an allen wichtigen nationalen und internationalen Börsenplätzen sowie im Direkthandel Wertpapiere kaufen und verkaufen – mit hoher Transparenz und Sicherheit.

### Dazu dienen:

- Praktische Depotbestandsübersichten mit Ausweis des bewerteten Bestands
- Ausführungsstatus der aktuellen Kauf- und Verkaufsaufträge im Orderbuch
- Interaktive Ordereingabe mit nachträglicher Limitoder Gültigkeitsänderung und Streichung (nach den üblichen Usancen)
- Komfortable Wertpapiersuchen
- Umfangreiche Markt- und Experteninformationen, übersichtlich und ohne zusätzliche Kosten
- Interaktive Alarm- und Notizenfunktionen

### Folgende Wertpapiere können online geordert werden:

- Aktien, Zertifikate und Optionsscheine (alle an einer inländischen Börse und an den wichtigsten ausländischen Börsenplätzen zugelassene Wertpapiere)
- Papiere aus dem Handelsangebot der DZ BANK und unseres Hauses
- börsliche Renten
- Fonds (auf Grundlage der Bestimmungen des Kapitalanlagegesetzbuchs [KAGB])
- Neuemissionen
- Bezugsrechte

#### 2.3 Das brauchen Sie, bevor Sie loslegen können

Sie erhalten von uns Ihre fünfstellige Persönliche Identifikationsnummer (PIN) und den bis zu elfstelligen SWB-NetKey.

Je nach bereitgestelltem TAN-Verfahren (mobileTAN, SecureGo oder Sm@rt-TAN plus) werden Ihnen TANs für die Orderfreigaben per SMS, Push-Nachricht oder Sm@rt-TAN-plus-Generator zur Verfügung gestellt. Wenden Sie sich dazu bitte an Ihren persönlichen Berater.

Eine ausführliche Anleitung zur Erstanmeldung erhalten Sie auf der folgenden Seite.

In jedem Fall schließen Sie vor der Nutzung von SÜDWESTBANK-Brokerage mit uns die notwendigen vertraglichen Vereinbarungen ab. Wenden Sie sich bitte an Ihren Kundenberater und Sie erhalten die Vertragsunterlagen.

### Systemvoraussetzungen

Für unsere SÜDWESTBANK-Brokerage-Anwendung verwenden wir ausschließlich die 128-Bit-SSL-Verschlüsselung und das bewährte PIN/TAN-Verfahren. Alle aktuellen Browser unterstützen mittlerweile die 128-Bit-SSL-Verschlüsselung. Für ältere Browserversionen gibt es Updates.

Bitte setzen Sie nur eine vom jeweiligen Hersteller freigegebene Version eines Internet-Browsers ein, z. B. Mozilla Firefox (ab Version 41), Internet Explorer (ab Version 11.0), Apple Safari (ab Version 10.11) und Google Chrome (ab Version 45).

Weitere nützliche Tipps zum Thema "Sicherheit im Internet" finden Sie auch unter http://www.bsi-fuer-buerger.de

Das Design ist für eine Bildschirmauflösung von 1.024 x 768 Pixel optimiert.

Bitte aktivieren Sie für die Nutzung des neuen SÜDWESTBANK-Brokerage JavaScript in Ihrem Browser.

### 3. Der Einstieg So werden Sie online aktiv

Auf der Anmeldeseite Ihres Online-Bankings geben Sie den SWB-NetKey bzw. den Alias und Ihre PIN ein.

Achtung: Wenn die PIN falsch eingegeben wurde, erhalten Sie eine Fehlermeldung. Nach dreimaliger Eingabe einer falschen PIN erhalten Sie eine weitere Fehlermeldung und die PIN wird gesperrt. Die Sperre kann durch Eingabe des SWB-NetKeys, der richtigen PIN und einer gültigen TAN wieder aufgehoben werden.

Nach erfolgreicher Legitimation gelangen Sie auf die Seite "Aktuelles". Hier erhalten Sie wichtige Hinweise zur Nutzung des SÜDWESTBANK-Brokerage (z. B. Marktänderungen, geplante Systemausfälle, Störungen/Fehler zu Einzelfunktionen etc.).

Danach gelangen Sie auf die Seite "Personen-/Kontenübersicht" im Bereich Banking. Mit einem Klick auf den Reiter [Brokerage] wechseln Sie zur Startseite "Marktübersicht" des SÜDWESTBANK-Brokerage mit integrierter Depotauswahl. Möchten Sie nach der Anmeldung immer direkt die Startseite des SÜDWESTBANK-Brokerage sehen, können Sie dies über den Reiter "Verwaltung" unter dem Punkt [My eBanking] einstellen.

### Integrierte Depotauswahl

Mit der integrierten Personen-/Depotübersicht erhalten Sie einen Überblick über alle Depots, für die Sie freigeschaltet sind:

- Name Depotinhaber
- Depotnummer
- Depotwert
- IBAN des Abwicklungskontos
- Online verfügbarer Betrag

Die Depotauswahl ist auf jeder Seite integriert. Ein Depotwechsel ist so auch auf den Folgeseiten direkt möglich.

| Name                                     | Depot  | Depotwert  | Abwicklungskonto       |   |  |  |  |
|------------------------------------------|--------|------------|------------------------|---|--|--|--|
| Rebecca Testkunde8805                    | 349800 | 50.670,21  | DE08793640690030017868 | ~ |  |  |  |
| Online verfügbarer Betrag 100.000,00 EUR |        |            |                        |   |  |  |  |
| Name                                     | Depot  | Depotwert  | Abwicklungskonto       |   |  |  |  |
| Rebecca Testkunde8805                    | 349800 | 50.670,21  | DE08793640690030017868 | ~ |  |  |  |
| Rebecca Testkunde8805                    | 349800 | 50.670,21  | DE08793640690030017868 |   |  |  |  |
| Norbert Testkunde8805                    | 359100 | 111.712,60 | DE08793640690030017868 |   |  |  |  |
| Norbert Testkunde8805                    | 359101 | 0,00       | DE08793640690030017868 |   |  |  |  |

### 3.1 Zustimmungserklärung

Nach erfolgreicher Anmeldung im Online-Banking wird Ihnen nach Anklicken des Reiters [Brokerage] der Disclaimer [Zustimmungserklärung] angezeigt, sofern Sie dem Inhalt bislang noch nicht zugestimmt haben:

Aufgrund gesetzlicher Bestimmungen sind wir verpflichtet, Ihnen bei bestimmten Geschäftsvorfällen gesetzlich vorgeschriebene Informationsdokumente zur Verfügung zu stellen.

Wenn Sie Online-/Mobile Brokerage nutzen, werden Ihnen die gesetzlichen Informationsdokumente elektronisch im Rahmen des Online-/Mobile Brokerage zur Verfügung gestellt. Voraussetzung für die Zurverfügungstellung der verschiedenen gesetzlichen Informationsdokumente im Online-/Mobile Brokerage ist Ihre Zustimmung.

Weitere Informationen zu Details und Bedeutung entnehmen Sie bitte der Zustimmungserklärung. Wenn Sie mit der in der Zustimmungserklärung beschriebenen Art der elektronischen Zurverfügungstellung im Online-/Mobile Brokerage einverstanden sind, bestätigen Sie dies bitte einmalig durch Betätigung des Buttons [Ich stimme zu].

Wir empfehlen Ihnen, vor Betätigung des Buttons die Zustimmungserklärung für Ihre Unterlagen zu speichern und/oder auszudrucken. Hierfür steht Ihnen die Zustimmungserklärung auch als PDF-Datei zur Verfügung.

Sie können die Zustimmungserklärung auch über den Button [Jetzt nicht, später erinnern] verlassen. Die Zustimmungserklärung wird Ihnen dann bei der nächsten Anmeldung in Online-/Mobile Brokerage wieder angezeigt. Sie können Ihre Zustimmung jederzeit widerrufen. Bitte wenden Sie sich hierzu an den Kundenservice Ihrer Bank. Wir empfehlen Ihnen, in diesem Fall rechtzeitig mit Ihrer Bank über alternative Orderwege zu sprechen.

### Wichtige Informationen

but zu wisser

In der Maske "Wichtige Informationen" erfolgt u. a. die Bekanntgabe von Zeiträumen, in denen die Anwendung geplant (z. B. aufgrund von Wartungsarbeiten) oder ungeplant (z. B. bei Ausfall einer Börse) nicht zur Verfügung steht.

Ferner erhalten Sie hier weitere Informationen wie Feiertagsregelungen an den Börsen oder Handelszeiten am Jahresende etc.

Zu den einzelnen Informationen können Sie sich einen ausführlichen Text anzeigen lassen. Hierzu klicken Sie bitte auf das [+] am Ende der jeweiligen Kurzinformation. Dann wird Ihnen die vorliegende Information komplett angezeigt. Sofern Sie die komplette Ansicht wieder schließen möchten, betätigen Sie bitte das [–].

Alternativ können Sie diese Seite, auch während einer Sitzung, über den Navigationspunkt ,Wichtige Informationen' aufrufen.

### 3.2 Startseite: übersichtlich und strukturiert

Nach Auswahl des Reiters [Brokerage] gelangen Sie zur Startseite in Form einer Marktübersicht des SÜDWESTBANK-Brokerage.

Sie erhalten hier einen umfassenden Überblick über die aktuelle Situation an den Kapitalmärkten (Indizes, Rohstoffe, Devisen, Anleihen, Zertifikate).

Mit wenigen Klicks können Sie vertiefende Informationen über Wertpapiere, Unternehmen oder volkswirtschaftliche Entwicklungen aufrufen.

### Marktübersicht

Der Reiter [Überblick] zeigt wichtige nationale und internationale Indizes. Über weitere Reiter können Sie in andere Ansichten wechseln. Zur Verfügung stehen: Deutschland, Welt, Rohstoffe, Devisen und Anleihen.

Durch Bewegen des Mauszeigers über den jeweiligen Index werden in den Informationsfenstern Intraday-Charts angezeigt. Diese "Mouseover-Funktion" aktualisiert zudem das Top-Flop-Infofenster unterhalb der Indexliste.

Im Reiter [Überblick] können Sie darüber hinaus Realtime-Indikationen für ausgewählte Indizes aktivieren. Die Kursdaten der Marktübersicht werden durch die Kurs-Push-Funktion laufend aktualisiert.

Durch Klicken auf das Top-Flop-Symbol links neben dem jeweiligen Indexnamen werden Ihnen die Top- und Flop-Einzeltitel angezeigt, die dem ausgewählten Index zugrunde liegen.

Ein Klick auf die Index-Bezeichnung führt zu den detaillierten Factsheets des entsprechenden Indexes oder Wertpapiers.

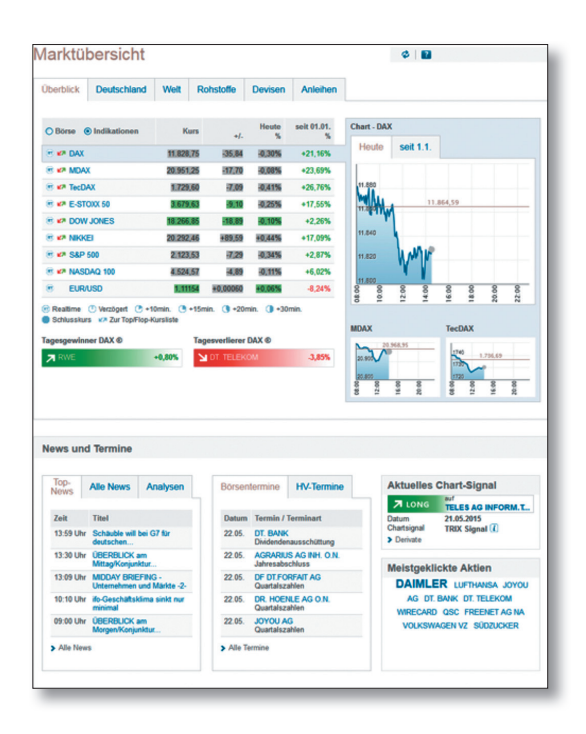

Neben Kurs- und Produktinformationen bietet die Startseite umfangreiche Informationsmodule an:

### News und Termine

Hier können Sie sich die aktuellsten Nachrichten und Termine in Kurzform anzeigen lassen. Ein Klick auf [Alle News] ruft die ausführlichen Informationen auf. Verfügbare Kategorien sind Nachrichten, Analysen, Termine.

Neben der Anzeige der aktuellen News und Termine befinden sich weitere Informationsmodule zu attraktiven Anlagemöglichkeiten in Wertpapieren:

### Aktien des Tages

Mit einem Klick auf eine der dargestellten, meistgeklickten Aktien rufen Sie ohne Umweg das detaillierte Wertpapier-Factsheet auf.

### Aktien des Tages

DT. BANK JOYOU AG ALLIANZ DT. TELEKOM VOLKSWAGEN VZ WIRECARD SÜDZUCKER LUFTHANSA FREENET AG NA E.ON QSC DAIMLER

 Die detaillierten Wertpapier-Factsheets können zu jedem angezeigten Papier aufgerufen werden.

### Aktuelles Chartsignal

In dieser Info-Box wird das aktuellste technische Chartsignal mit direkter Verzweigung zum betroffenen Wertpapier dargestellt.

| Aktuelles (                        | Chart-Signal                |
|------------------------------------|-----------------------------|
| <b>⊅</b> LONG                      | auf<br>TELES AG INFORM.T    |
| Datum<br>Chartsignal<br>> Derivate | 21.05.2015<br>TRIX Signal 🚺 |

### 3.3 Märkte: Ihre Wertpapiere im Griff

Wenn Sie im Navigationsbereich [Wertpapiere & Börsen] den Navigationspunkt [Märkte] aufrufen, können Sie sich einen umfangreichen Überblick über die weltweiten Aktienmärkte verschaffen.

Börsenweltkarte: Hier sehen Sie sofort die Veränderungen an den Weltbörsen – farblich unterlegt. Fahren Sie mit dem Mauszeiger über die Weltkarte, werden Einzelergebnisse angezeigt. Mit einem Klick auf ein Einzelergebnis gelangen Sie direkt zu detaillierten Factsheets.

In den weiteren Index-Kursübersichten können Sie bequem in die Kurslisten der Einzelwerte und entsprechende Top-Flop-Listen der Indizes wechseln.

Zu den Werten in der Index-Übersicht sowie zu den Einzelwerten der verlinkten Kurslisten können passende Derivate mit dem entsprechenden Wertpapier/Index als Basiswert mit einem Klick ermittelt werden. Renditesteigernde oder risikomindernde Anlagemöglichkeiten zu einzelnen Basiswerten sind auf einen Klick ersichtlich. Die Märkte "Aktien" werden durch folgende Informationsmodule vervollständigt:

- DAX Top-Flop-Liste
- Aktuelles, technisches Chartsignal
- Aktien des Tages
- Meistgefragte Analysen
- Aktuellste Nachrichten

Durch Klicken auf die aktiven Textverknüpfungen, z.B. bei Wertpapierbezeichnungen oder Nachrichten, gelangen Sie immer auf entsprechende Detailseiten.

Darüber hinaus erhalten Sie in dieser Maske Marktübersichten zu Anleihen, Devisen, Fonds, Futures und Rohstoffen, die weitgehend dem oben angegebenen Schema ähneln.

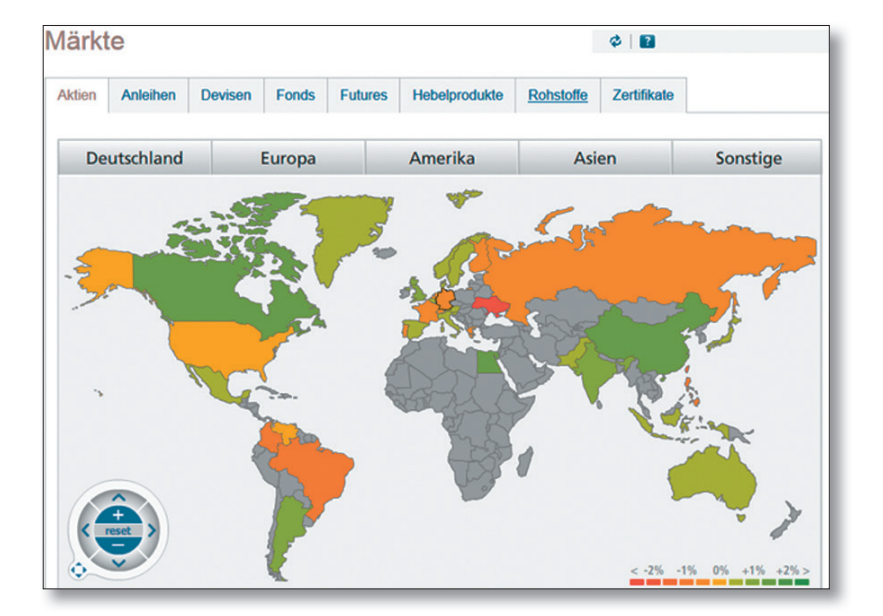

### 3.4 Kurslisten: Transparenz im Detail

Als Kurslisten bieten wir Ihnen zwei alternative Ansichten – aufrufbar über die Startseite, Märkte oder Index-Factsheets:

#### Kursliste A–Z

Hier finden Sie die von Ihnen ausgewählte Kursliste (Index, Segment oder Kategorie) in tabellarischer Form, alphabetisch aufsteigend sortiert.

### Top-Flop-Liste

Die Top-Flop-Liste zeigt Ihnen die Tages-Performance der von Ihnen gewählten Kursliste an, sortiert nach den stärksten Gewinnern und Verlierern. Über die beiden Auswahlboxen können Sie sich die Tops und Flops in weiteren Kategorien und Zeiträumen anzeigen lassen. Neben der Sortierung nach Wertpapierbezeichnung und -nummer bietet SÜDWESTBANK-Brokerage an, über die Aktionsbuttons < Zert > und < OS > passende Derivate (Zertifikate, Optionsscheine) zu dem von Ihnen gewählten Einzelwert auszuwählen.

Über die Icons  $\langle \underline{K} \rangle$  und  $\langle \underline{V} \rangle$  können Sie die ausgewählten Einzelwerte auch direkt in die Ordermaske zur Kaufoder Verkaufsorder übernehmen.

| Kursliste A-Z To | p-Flop-Liste  |           |       |                               |           |          |        |
|------------------|---------------|-----------|-------|-------------------------------|-----------|----------|--------|
|                  |               |           |       |                               |           |          |        |
| Top-Flop:        | Performance 👻 | Zeitraum: | heute | <ul> <li>alle anze</li> </ul> | igen      |          |        |
| Bezeichnung      | WKN           | Kurs      | Zeit  | Performance in %: heute       | Volumen   | Derivate | Aktion |
| RWE              | 703712        | 22,615    | 14:16 | +0,82%                        | 2.303.068 | Zert OS  | KV     |
| DT. BÖRSE        | 581005        | 74,41     | 14:15 | +0,28%                        | 265.734   | Zert OS  | KV     |
| BEIERSDORF       | 520000        | 83,20 🕒   | 14:15 | +0,14%                        | 183.833   | Zert OS  | KV     |
| BASF SE NA O.N.  | BASF11        | 87,97 🕒   | 14:15 | -0,01%                        | 771.946   | Zert OS  | KV     |
| LINDE            | 648300        | 176,40 🕒  | 14:15 | -0,06%                        | 105.258   | Zert OS  | KV     |
| LANXESS          | 547040        | 51,89 🕒   | 14:14 | -0,06%                        | 236.593   | Zert OS  | KV     |
| ALLIANZ          | 840400        | 152,20 🕒  | 14:15 | -0,13%                        | 479.958   | Zert OS  | KV     |
| MÜNCH. RÜCK      | 843002        | 175,30 🕒  | 14:15 | -0,17% 🛙                      | 191.610   | Zert OS  | KV     |
| MERCK            | 659990        | 101,05 🕒  | 14:15 | -0,20%                        | 164.168   | Zert OS  | KV     |
| SIEMENS          | 723610        | 98,11 🕒   | 14:18 | -0,20% 🛙                      | 689.322   | Zert OS  | KV     |
| HENKEL           | 604843        | 107,65 🕒  | 14:14 | -0,60%                        | 165.671   | Zert OS  | KV     |
| VOLKSWAGEN VZ    | 766403        | 228,90 🕒  | 14:16 | -0,69%                        | 351.172   | Zert OS  | KV     |
| THYSSENKRUPP     | 750000        | 25,025    | 14:16 | -0,69%                        | 786.293   | Zert OS  | KV     |
| E.ON             | ENAG99        | 14,03     | 14:16 | -0,71%                        | 3.239.861 | Zert OS  | KV     |
| BMW              | 519000        | 104,50 🕒  | 14:16 | -0,81%                        | 683.318   | Zert OS  | KV     |
| FRESENIUS        | 578560        | 57,10     | 14:15 | -0,83%                        | 612.087   | Zert OS  | KV     |
| INFINEON         | 623100        | 11,745    | 14:12 | -0,84%                        | 1.227.985 | Zert OS  | KV     |
| HEID. CEMENT     | 604700        | 76,00 🕒   | 14:16 | -1,35%                        | 371.731   | Zert OS  | KV     |
| DT. BANK         | 514000        | 28,87 🕒   | 14:18 | -2,66%                        | 3.084.756 | Zert OS  | KV     |
| DT. TELEKOM      | 555750        | 16,375    | 14:16 | -3,85%                        | 6.730.767 | Zert OS  | KV     |

### 3.5 Suchfunktionen

Grundsätzlich sind drei Arten von Suchfunktionen im SÜDWESTBANK-Brokerage integriert:

- die Wertpapierschnellsuche direkt unter dem Menü der Anwendung,
- die Wertpapiersuche im Navigationsbereich unter Punkt [Wertpapiere & Börsen/Wertpapiersuche] sowie
- die Nachrichten- und Terminsuche.

### Wertpapierschnellsuche

Hier kann nach Wertpapierbezeichnung, Wertpapierkennnummer oder ISIN gesucht werden.

Die Eingabe erfolgt mit mindestens drei Zeichen oder Ziffern und startet sofort die Suche.

Eine strukturierte Treffervorschau erscheint direkt am Suchfeld. Das Wertpapier kann hier ausgewählt werden.

Zur Eingrenzung der Suche wird unterhalb des Suchfelds ein Ausklappmenü mit den auswählbaren Gattungen angezeigt.

| Commerzbank             | ٤.     |
|-------------------------|--------|
| Alle Wertpapiere        | •      |
| Aktien                  |        |
| COMMERZBANK             | CBK100 |
| COMMERZBK AG SPONS.ADR  | CB0L03 |
| ETF                     |        |
| ComStage Commerzbank EO | ETF100 |
| ComStage ETF Commerzban | ETF101 |
| ComStage Commodity EW I | ETF090 |
| ComStage Commerzbank Bu | ETF560 |
| ComStage Commerzbank Bu | ETF561 |
| Fonds                   |        |
| CBK ROHSTOFF STRATEGIE  | CDF1CS |
| CBK ROHSTOFF STRATEGIE  | CDF1RS |
| CBK ROHSTOFF STRATEGIE  | CDF1US |
| CBK ROHSTOFF STRATEGIE  | CDF1UT |
| CBK-COMMERZ.GELDMA.EO-S | CDF1GM |
| Zertifikate             |        |
| Basket AktienAnlMulti 3 | VZ9834 |
| Basket ExpressMulti 20  | DK0CL1 |
| Basket ExpressMulti 20  | DK0CJC |
| BASKET VarioZins 2016/  | AK0A0F |

Beim Klicken auf einen Treffer wird das komplette Wertpapier-Factsheet dargestellt.

Ein Klicken auf eine Wertpapiergattungsgruppe (z. B. Aktien oder Fonds) der Trefferliste verzweigt in die Wertpapiersuche unter dem entsprechenden Reiter.

Das Auslösen der Suche mit dem Lupensymbol oder mit der Eingabetaste führt bei eindeutigen Sucheinträgen, z. B. vollständiger Wertpapierkennnummer, direkt in das Factsheet des gesuchten Wertpapiers oder bei Sucheinträgen mit mehreren Ergebnissen in die Wertpapiersuche mit Anzeige einer Trefferliste.

### Wertpapiersuche

Die Wertpapiersuche erreichen Sie im Bereich [Wertpapiere & Börsen] über den Menüpunkt [Wertpapiersuche]. Sie können hier Ihre Suchparameter einstellen und über den Button [Suchen] Ihre Wertpapiersuche starten.

Darüber hinaus kann die Wertpapiersuche, wie schon beschrieben, auch über die Wertpapierschnellsuche "angesteuert" werden. In diesem Fall wird der eingetragene Suchbegriff in das Suchfeld der Wertpapiersuche übernommen. In der Wertpapiersuche können Sie Wertpapiere verschiedener Gattungen nach vielfältigen Kriterien suchen lassen. Die Suchkriterien können mit den Buttons <+> oder <-> ein- oder ausgeblendet werden.

Bei den verschiedenen Reitern, wie z.B. Aktien oder Anleihen, werden gattungstypische Suchparameter in Form von Ober- und Untergrenzen angeboten. Andernfalls werden alle Treffer angezeigt. Die Ober- und Untergrenzen können Sie jeweils als Einträge in den leeren Formularfeldern vornehmen oder Sie können die Schieberegler nutzen. Nach kurzer Verzögerung wird hier der justierte Wert über dem Schieberegler angezeigt und in das Formularfeld übernommen.

Im Gattungsbereich "Aktien" wählen Sie z.B. die Kenngrößen

- Performance in %

But

- Kurs-Gewinn-Verhältnis
- Dividendenrendite in %
- Abstand 200-Tage-Linie (%)

Möchten Sie die geänderten Suchparameter in den Anfangszustand bringen, betätigen Sie hierzu die Schaltfläche <Zurücksetzen>.

Ähnlich wie bei den Kurslisten können Sie aus der Trefferliste in die entsprechenden Wertpapier-Factsheets, die passenden Derivate oder auch direkt mithilfe der Icons  $<\underline{K}>$  oder  $<\underline{V}>$  in das Ordering des gewählten Wertpapiers springen.

| Übersicht Suc                     | he            |         |        |                      |                            |                  |     |
|-----------------------------------|---------------|---------|--------|----------------------|----------------------------|------------------|-----|
| Alle Topthemen                    | Marktberichte | Politik | Ad hoc | Unternehmensberichte | Devisen-Rohstoffe-Anleihen | Fondsnachrichten | VWL |
| Suchbegriff<br>Zeitraum<br>Suchen |               | 1 Tag   |        | v                    |                            |                  |     |

### Nachrichten- und Terminsuche

Weitere Suchfunktionen finden Sie über den Navigationspunkt [Nachrichten, Analysen, Termine].

Zu diesen Bereichen werden Ihnen aktuelle Daten angezeigt. Diese angezeigten Ergebnisse können durch intelligente Suche geändert bzw. gefiltert werden.

Die Suchfunktionen haben dabei einen einheitlichen Aufbau.

In einem Freitextfeld können Sie Suchbegriffe eintragen, die durch weitere Suchparameter sowie Datumsgrenzen weiter eingeschränkt werden können. Die Schaltfläche <Suche> startet die Suchfunktion.

### 4. Weitere Funktionen im Überblick Umfangreiche Informationsquelle zu jeder Zeit

### 4.1 Factsheet

Auf dem Factsheet sind umfangreiche Informationen zu einem Wertpapier zusammengefasst.

Unter der Bezeichnung des Wertpapiers finden Sie

- den letzten börslich festgestellten Kurs, zur Aktivierung von Realtime-Kursen klicken Sie bitte auf die Textverknüpfung "Realtime",
- die absolute und prozentuale Kursveränderung zum Vortag,
- den Trend des Wertpapiers,
- die Handelsspanne des Wertpapiers der letzten 52 Wochen,
- die WKN und ISIN des Wertpapiers sowie
- eine Auswahl von Börsenplätzen.

Zu diesem Wertpapier können Sie verschiedene Aktionen ausführen:

- Klick auf die Aktionsbuttons < Kaufen > bzw. < Verkaufen > zum Aufruf der Orderfunktion mit Übernahme von Wertpapier, Börsenplatz und gewähltem Depot.
- Notizen zum Wertpapier hinzufügen. Unter dem Punkt [Notizen] im Menü unter [Wertpapiere & Börsen] können die Einträge verwaltet werden.
- Die Einrichtung von oberen und unteren Kursalarmen.
   Unter dem Punkt [Kursalarm] im Menü unter [Wertpapiere & Börsen] können diese Überwachungssignale verwaltet werden.
- Übernahme des Wertpapiers in ein Musterdepot oder in eine Watchlist.

### Über verschiedene Reiter haben Sie Zugriff auf weitere Informationen

Die Übersicht zeigt relevante Kursdaten zum ausgewählten Börsenplatz. Daneben finden Sie eine Grafik, deren Ansicht Sie in Zeiträumen von Intraday bis 10 Jahre anpassen können. Über das Modul "Nachrichten" können Sie aktuelle Nachrichten zum Wertpapier aufrufen.

Von Ihnen eingestellte Kursalarme und Notizen zu dem speziellen Wertpapier werden Ihnen unter den Nachrichten angezeigt.

Unter Stammdaten und Fundamentale Kenndaten erhalten Sie weiterführende Angaben zum Wertpapier.

Eine Arbitrageübersicht zeigt Ihnen, wie das ausgewählte Wertpapier an anderen Börsenplätzen gehandelt wird.

Weitere Reiter des Factsheets sind abhängig von der Wertpapiergattungsgruppe.

### **Beispiel Aktien**

### Arbitrageliste

Zeigt alle Börsenplätze für das gewählte Wertpapier. Neben den zuletzt festgestellten Kursen finden Sie auch Angaben zur Währung, zu absoluter und prozentualer Veränderung, Geld- und Briefkursen, Umsatzvolumen und Anzahl der Trades.

### Charts

Analysieren Sie Ihre Wertpapiere auf Basis historischer Kursdaten mit einem topmodernen, grafischen Chart-Analyse-Tool.

### Kennzahlen

Zeigt Ihnen Kennzahlen zum Wertpapier wie KGV, Gewinn pro Aktie, Volatilität oder Performance.

### News

Hier finden Sie aktuelle Nachrichten zum gewählten Wertpapier.

### Firmenporträt

Zeigt Ihnen ein ausführliches Firmenporträt der gewählten Aktie.

### Analysen

Analystenmeinungen, Analysen und Kommentare zur Aktie.

### Times & Sales

Hier wird die Historie der börslich festgestellten Kurse zur Aktie je Börsenplatz dargestellt.

### Passende Derivate

Zur Aktie passende Derivate, unterteilt nach Produktgruppen.

### Chartsignal

Informationen über aktuelle Long- oder Short-Chartsignale, die Sie zum Handeln nutzen können. Eine kurze Definition zur Signalart erhalten Sie, wenn Sie mit dem Mauszeiger über den entsprechenden Begriff fahren.

#### 4.2 Multimediacenter

Im Bereich [Service – Multimediacenter] können Sie sich per Video über das aktuelle Börsengeschehen informieren. Durch Anklicken des entsprechenden Videos wird die automatische Wiedergabe gestartet.

### Videos

Starten Sie unter dem Reiter [aktuelle Videos] das Video [Börse aktuell].

### Newsletter

In der Übersicht [Newsletter] können Sie die Einstellungen zu Ihren Newslettern vornehmen und verwalten.

Zur Aktivierung betätigen Sie den Button <<u>Newsletter</u> bestellen>. Im Reiter [Abbestellen] können Sie die bezogenen Newsletter wieder abbestellen. Unter <u>Vorschau</u> erhalten Sie eine Voransicht des täglichen Börsennewsletters.

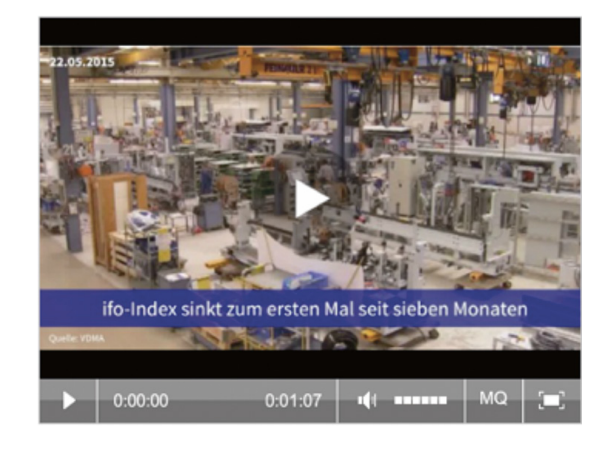

### 4.3 Depotbestand

Über den Navigationspunkt [Depot] erreichen Sie den Depotbestand.

Hier haben Sie den aktuellen Wertpapierbestand des ausgewählten Depots im Blick.

### Übersicht

Unter dem Reiter [Übersicht] sehen Sie den

- Gesamtkurswert in Euro
- Kursgewinn/-verlust in % und in Euro

Zu jedem Wertpapier werden aktuelle Informationen angezeigt:

- Wertpapierbezeichnung
- Wertpapierkennnummer (WKN)
- Stück/Nominalwert
- Fälligkeit
- Mini-Chart mit Kursentwicklung der letzten sechs Monate
- Aktueller Kurs (in %, Euro oder Währung)
- Kurstendenz
- Infobutton: Qualität und Herkunft des Kurses
- Kurswert in Euro
- Kursgewinn/-verlust in %/Euro

### Kursgewinn und -verlust

Den Kursgewinn und -verlust der einzelnen Depotpositionen können Sie unter dem Reiter [Kursgewinn und -verlust] abfragen. Durch Klicken auf die Wertpapierbezeichnung können Sie sich aktuelle Kursinformationen in Form eines Kurz-Factsheets abrufen. Hier werden Ihnen auch die von Ihnen hinterlegten Notizen und Kursalarme zum Wertpapier angezeigt.

Über das Info-Symbol <(i) > erhalten Sie Informationen zu

- Kursdatum/Zeit
- Börsenplatz

Von jeder Wertpapierposition können Sie über die Buttons  $<\underline{K}>$  und  $<\underline{V}>$  in die Wertpapierorder verzweigen. Wertpapierinformationen und Auftragsart (Kauf oder Verkauf) werden dabei mit übernommen.

Über das Icon < ... > rechts neben der Wertpapierposition oder per Klick auf die dann blau hinterlegte Fläche werden weitere Bedienungsmöglichkeiten aufgeklappt angezeigt:

- Nachkaufen
- Verkaufen
- Zum Factsheet (Aufruf des Wertpapier-Factsheets)
- Depotumsatzanzeige

| Dep | ootbesta                                                                                   | ind                                       |                             |                 |                        | - 48 🛛 🔜                                   | ¢ 📕 🛛            |
|-----|--------------------------------------------------------------------------------------------|-------------------------------------------|-----------------------------|-----------------|------------------------|--------------------------------------------|------------------|
| Übe | rsicht 🖍 🕌 u                                                                               | ursgewinn<br>nd -verlust                  | •                           |                 |                        |                                            |                  |
| Ge  | samtkurswert in E                                                                          | UR                                        |                             | 137.437,90      | Kursgewinn/-verlust in | % / in EUR                                 | 26,51/28.798,00  |
|     | Bezeichnung<br>WKN                                                                         | <b>△▼</b>                                 | Stück / Nom.                | Chart 6<br>Mon. | Aktueller Kurs         | Kurswert in EUR ▲▼<br>G+V in % / in EUR ▲▼ | Aktion           |
| +   | ADIDAS AG NA (<br>A1EWWW                                                                   | D.N.                                      | 1.000,00 ST<br>-            | more            | 102,5290 EUR 🎽 🚺       | 102.529,00<br>42,40/30.529,00              | K V              |
| -   | ALLIANZ SE VNA<br>840400<br>ALLIANZ SE VNA<br>Fälligkeit -<br>Zinssatz -<br>ISIN DE0008404 | A O.N.<br>I O.N.<br>K.NAMENS-AKTII<br>005 | 100,00 ST<br>-<br>EN O.N.   | ~               | 140,4810 EUR y 🚺       | 14.048,10<br>8,06/1.048,10                 | KV               |
|     | Verwahrung                                                                                 | Lagerstelle                               | Verwahrart / Stück          | eart            |                        | Sperren / Sonderheiten                     | Sperredatum      |
|     | 100,00 ST                                                                                  | CB Inland                                 | Girosammeldepot N<br>Stücke | A mit masch. Ak | tienbuch / normale     | -/-                                        |                  |
|     |                                                                                            |                                           |                             |                 | Umsätze anzeiger       | Zum Factsheet Nach                         | kaufen Verkaufen |
| +   | COMMERZBANK<br>CBK100                                                                      | AG                                        | 1.000,00 ST                 | ~               | 7,6110 EUR 🍗 🚺         | 7.611,00                                   | K V              |

Die ebenfalls aufklappbaren Detailanzeigen je Wertpapierposition können Sie über das links angeordnete < + > Icon aufrufen.

Hier erhalten Sie weitere Informationen zu jeder Bestandsposition Ihres Depots, wie z. B. den Zinssatz, die internationale Wertpapierkennnummer (ISIN), die Verwahrart des Wertpapiers oder Bestandssperren.

### Sortierung der Übersicht

Mithilfe der kleinen Dreiecke in den Spaltenüberschriften können Sie die angezeigten Werte in der Tabelle sortieren. Über die Schaltflächen können Sie Ihre Sortierung dauerhaft speichern bzw. die Standardsortierung wiederherstellen.

### Kursgewinn und -verlust

Über den Reiter [Kursgewinn und -verlust] werden als Erweiterung zum Depotbestand Bewertungen zu jeder einzelnen Bestandsposition Ihres Depots aufgerufen. Zum Gesamtdepotbestand sind verfügbar:

- Anzahl der Depotpositionen (davon ohne aktuellen Kurswert)
- Gesamtkurswert in Euro
- Anzahl der bewerteten Positionen
- Einstandswert der bewerteten Positionen in Euro
- Kurswert der bewerteten Positionen in Euro
- Kursgewinn/-verlust der bewerteten Positionen in % und in Euro

Zu jedem Wertpapier werden gegenüber der Übersicht folgende Werte ergänzt:

- durchschnittlicher Einstandskurs in Euro, Währung oder %
- Einstandswert in Euro
- Kursgewinne/-verluste in % und in Euro

Weitere Funktionen stehen Ihnen genauso zur Verfügung wie im Depotbestand unter dem Reiter [Übersicht].

| )epotbestan                   | d                 |                            |    |                                   |                                         | -\$1 🔜                   | ¢ 📕 🛛                         |
|-------------------------------|-------------------|----------------------------|----|-----------------------------------|-----------------------------------------|--------------------------|-------------------------------|
| Übersicht 🖌 Kurs<br>und       | gewinr<br>-verlus | i 🖍 📖                      |    |                                   |                                         |                          |                               |
| Anzahl Depotpositionen        | (ohne Ki          | urswert)                   |    | 5(1) Ei                           | nstandswert bewertete Positione         | n in EUR                 | 108.639,90                    |
| Anzahl bewertete Positio      | men               |                            |    | 137.437,90 Ki<br>4 Ki             | ursgewinn/-verlust bewertete Pos        | UR<br>itionen in % / EUR | 137.437,90<br>26,51/28.798,00 |
| Bezeichnung<br>WKN            | <b>△▼</b><br>▲▼   | Stück / Nom.<br>Fälligkeit | 11 | Ø Einstandskurs<br>Aktueller Kurs | Einstandswert in EUR<br>Kurswert in EUR | G+V in %<br>G+V in EUR   | Aktion                        |
| ADIDAS AG NA O.N.<br>A1EWWW   |                   | 1.000,00 ST<br>-           |    | 72,0000 EUR<br>102,5290 EUR 🎽 🚺   | 72.000,00<br>102.529,00                 | 42,40<br>30.529,00       | к v                           |
| ALLIANZ SE VNA O.N.<br>840400 |                   | 100,00 ST<br>-             |    | 130,0000 EUR<br>140,4810 EUR 🍗 🚺  | 13.000,00<br>14.048,10                  | 8,06<br>1.048,10         | K V                           |
| COMMERZBANK AG<br>CBK100      |                   | 1.000,00 ST                |    | 10,8000 EUR<br>7,6110 EUR 🎽 🚺     | 10.800,00<br>7.611,00                   | -29,53<br>-3.189,00      | K V                           |
| DAIMLER AG NA O.N.<br>710000  |                   | 200,00 ST<br>-             |    | 64,1995 EUR<br>66,2490 EUR 🎽 🚺    | 12.839,90<br>13.249,80                  | 3,19<br>409,90           | K V                           |
| VALNEVA SE -ANR               |                   | 100,00 ST                  |    | መ                                 | 0,00                                    |                          | K V                           |

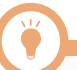

### Export und Ausdruck

Die Daten des Depotbestandes und der Kursgewinn- und -Verlust-Übersicht können Sie über das Icon < 🗟 > auf einen Datenträger speichern. Den Namen der Exportdatei (CSV-Format) können Sie beliebig ändern und in Tabellenkalkulationsprogrammen sowie Datenbanken weiterverarbeiten. Ausdrucke generieren Sie über das Icon < Is >. Über ein weiteres Browserfenster sehen Sie die Druckvorschau und das Druckerauswahlmenü.

Bitte beachten Sie die Hinweise auf der Einstiegsmaske.

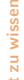

### Personalisierung der Spalten

Die in der Standardanzeige eingerichteten Spalten können Sie um weitere Inhalte (z. B. Zinssatz oder ISIN) ergänzen. Nutzen Sie hierzu die Personalisierungsfunktion (erkennbar an dem Stift-Symbol neben der Reiterbezeichnung).

### 4.3.1 Depotanalyse

Sie können die individuelle Entwicklung Ihres Depots in den Bereichen [Übersicht], [Performance], [Wertentwicklung], [Depotstruktur] und [Depotstruktur nach Einzeltitel] auswerten. Sie können sich den Gewinn oder Verlust Ihres Depotbestands an einem gewählten Stichtag bzw. die Wertentwicklung eines bestimmten, zuvor eingegebenen Zeitraums anzeigen lassen.

Übersichten können sowohl auf Einzeltitel- als auch auf der Ebene der Anlagemedien und der Gesamtdepotebene erstellt werden. Der Portfolioerfolg kann sowohl grafisch als auch in Tabellenform abgebildet werden.

Mit der Depotstrukturanalyse erhalten Sie einen detaillierten Überblick über die Struktur des Depots.

### Übersicht

Unter dem Reiter [Übersicht] erhalten Sie folgende Informationen:

Grafische Darstellung Ihrer Depotperformance für einen festgelegten Zeitraum. Es wird Ihnen hier zunächst eine zusammenfassende Depotperformance des Gesamtdepots in Form eines Liniendiagramms angeboten, in der alle Depotbewegungen im gewählten Zeitraum berücksichtigt werden. Sofern Sie sich die grafische Performance für einen abweichenden Zeitraum anzeigen lassen möchten, können Sie einen abweichenden Betrachtungszeitraum über eine Combobox auswählen.

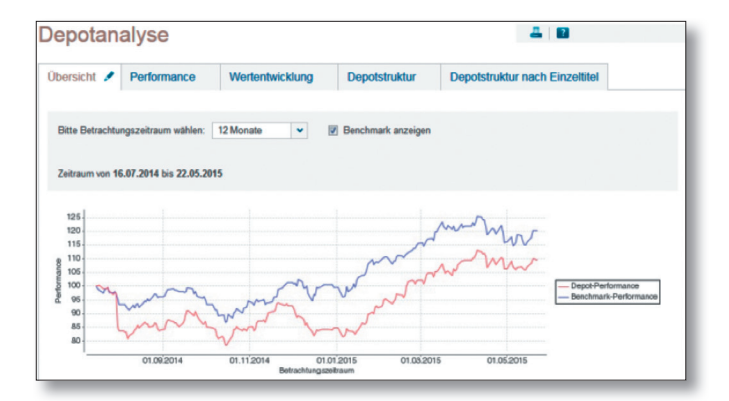

Das Depot wird zum ermittelten Startzeitpunkt (Angabe Zeitraum von) immer mit 100 % indexiert. Danach werden auf Tagesbasis alle Depotwerte unter Berücksichtigung der vorhandenen Depotbewegungen (realisierte Kursgewinne/-verluste aus Verkäufen, nicht realisierte Kursgewinne/-verluste aus Bewertungen, Zins- und Dividendenzahlungen etc.) im Betrachtungszeitraum ermittelt, entsprechend bewertet und grafisch visualisiert.

Ferner besteht die Möglichkeit, eine von Ihnen über das Stiftsymbol definierte Benchmark als Vergleich zu Ihrer Depotperformance anzuzeigen. Sofern die Anzeige der Benchmark gewünscht ist, klicken Sie bitte die Checkbox IBenchmark anzeigen] an. Beachten und berücksichtigen Sie bei der Erstellung Ihrer eigenen Benchmark die Struktur Ihres Depots. Sofern Ihr Depot z. B. überwiegend aus Aktien besteht, sollte sich dies auch in der Zusammensetzung der gewählten Indizes widerspiegeln.

Wichtig: Die zugrunde liegenden Kurswerte stammen vom vorherigen oder (sofern erforderlich) von einem weiter zurückliegenden Handelstag. Ferner möchten wir darauf hinweisen, dass in den Kurswerten eventuell vorliegende Stückzinsen berücksichtigt wurden.

### Performance

Unter dem Reiter [Performance] erhalten Sie folgende Informationen:

- Depotbestandswert in Euro
- Anzahl der Einzeltitel
- Kursgewinne/-verluste in Euro
- Erträge aus Zinsen, Dividenden, Ausschüttungen in Euro
- Performance des aktuellen Depotbestands seit dem Kauf in Euro
- Enthaltene Steuern in Euro

Über die Schaltfläche <<u>Zur Detailanzeige</u>> wird die Performance pro Einzeltitel und Einzeltranchen in Listenform angezeigt.

Darüber hinaus können Sie dort die Einzelwerte pro Tranche abfragen. Das Icon "i" hinter einem Einzeltitel im Feld "Wert Ende in EUR" kennzeichnet einen aktuellen Kurs (Datum und Uhrzeit).

Wichtig: Für die Darstellung des Depotbestandswertes und für die Betrachtung der Kursgewinne und -verluste werden bei taggleichen Auswertungen aktuelle Kurse (sofern vorhanden) zugrunde gelegt. Ansonsten stammen die zugrunde liegenden Kurswerte vom vorherigen oder (sofern erforderlich) von einem weiter zurückliegenden Handelstag.

Mit der Eingabe eines zurückliegenden Stichtags in das Datumsfeld können Sie sich auch zurückliegende Performancewerte Ihres Depotbestands anzeigen lassen.

### Wertentwicklung

Mit dem Reiter [Wertentwicklung] können Sie verschiedene Darstellungsformen für die Analyse der Wertentwicklung Ihres Depots wählen:

- Performance nach Ertragsarten (summiert)
- Performance nach Wertpapierarten (summiert)
- Performance nach Einzeltitel und Wertpapierart (Ergebnis pro Wertpapier)

Der Zeitraum der Performance-Entwicklungen kann von Ihnen vorgegeben werden. Die Informationen werden übersichtlich in Balkendiagrammen dargestellt.

In der Auswahl "Performance nach Einzeltitel und Wertpapierart" können Sie sich die Detailanzeige auch in Listenform anzeigen lassen.

| epota                                      | nalyse                                  |                                                |                                                     |                                                   | 2                          |
|--------------------------------------------|-----------------------------------------|------------------------------------------------|-----------------------------------------------------|---------------------------------------------------|----------------------------|
| Übersicht                                  | Performance                             | Wertentwicklung                                | Depotstruktur                                       | Depotstruktur nach Einz                           | eltitel                    |
| Performance                                | aller am 22.05.2015                     | im Depot vorhandener                           | Einzaltital cait daras                              | . Kad                                             | Zur Dotailanzaiga          |
|                                            | 12002013                                |                                                | Carlo ben dere                                      |                                                   | zur Detailanzeige          |
| Performance                                | aller am 22.05.2015 im                  | Depot vorhandenen Einzeltitel se               | deren Kauf                                          |                                                   | zur Detailanzeige          |
| Performance<br>Depotbestan                 | aller am 22.05.2015 im<br>dswert in EUR | Depot vorhandenen Einzeltitel se<br>111.697,61 | t deren Kauf<br>Zins/Dividenden/                    | Aussch. in EUR                                    | 2.01 Detailanzeige<br>0,00 |
| Performance<br>Depotbestan<br>Anzahl Einze | aller am 22.05.2015 im<br>dswert in EUR | Depot vorhandenen Einzeltitel se<br>111.697,60 | t deren Kauf<br>Zins/Dividenden/<br>Performance akt | Aussch. in EUR<br>. Depotbestand seit Kauf in EUR | 0,00<br>10.797,00          |

### Depotstruktur

Unter dem Reiter [Depotstruktur] sehen Sie die Struktur des Gesamtdepots nach Wertpapierarten grafisch dargestellt.

Wählen Sie weitere Darstellungsformen zur Analyse der Depotstruktur und legen Sie dazu geeignete Zeiträume fest:

- Gesamtdepot nach Wertpapierart
- Aktien nach Branchen
- Fonds nach Fondstypen
- Renten nach Währungen
- Zertifikate nach Klassen

Gleichzeitig kann eingestellt werden, ob die Depotstrukturanzeigen als Übersicht zum Ende des Betrachtungszeitraums oder als Vergleich der Depotstrukturen jeweils zum Anfang und zum Ende des Betrachtungszeitraums angezeigt werden sollen.

Gut zu

### Export und Ausdruck

Die Daten der Performance und Wertentwicklung können Sie über das Icon < 🔜 > auf einen Datenträger speichern. Den Namen der Exportdatei (CSV-Format) können Sie beliebig ändern und in Tabellenkalkulationsprogrammen und in Datenbanken weiterverarbeiten. Ausdrucke generieren Sie über das Icon < 🛄 >. Über ein weiteres Browserfenster sehen Sie die Druckvorschau und das Druckerauswahlmenü.

Bitte beachten Sie die Hinweise auf der Einstiegsmaske.

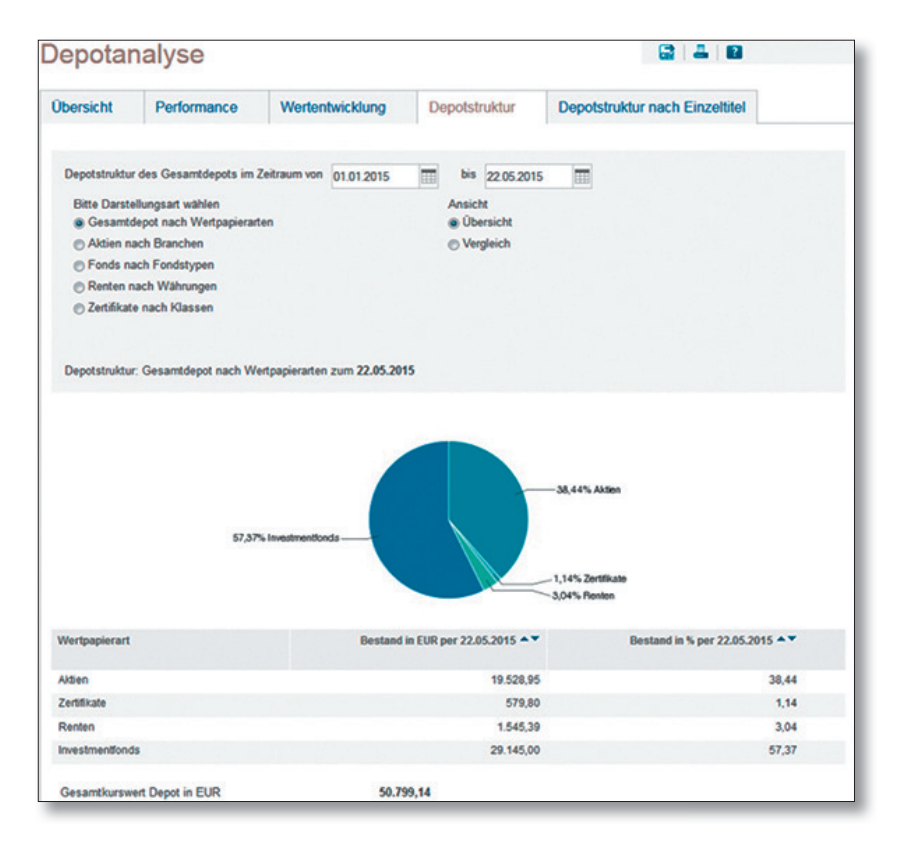

### 4.3.2 Depotumsatzanzeige

Sie erreichen die Depotumsatzanzeige über den Menüpunkt [Depotumsätze] oder über die Aktionsbuttons zu jeder Wertpapierposition des Depotbestandes.

Standardmäßig werden Ihnen nach dem Aufruf der Funktion die Umsätze Ihres Hauptdepots seit Jahresbeginn absteigend nach Buchungsdatum angezeigt.

Wurde die Depotumsatzanzeige aus dem Depotbestand mit einer Aktion zu einem Wertpapier gestartet, dann wird die Wertpapierkennnummer des Bestands mit übernommen und die Umsätze der vergangenen 12 Monate werden absteigend nach Buchungsdatum angezeigt.

| )e  | potun                             | nsä       | tze                           |                    |            |    |                                       |      |                          |          |
|-----|-----------------------------------|-----------|-------------------------------|--------------------|------------|----|---------------------------------------|------|--------------------------|----------|
| Übe | rsicht 🥒                          |           |                               |                    |            |    |                                       |      |                          |          |
| Ur  | nsatzzeitrau                      | m         |                               |                    |            |    | Wertpapierauswahl                     |      |                          |          |
|     | Zeitraum                          | seit J    | ahresbegin                    | n                  | *          |    | Wertpapierart                         | Alle | *                        |          |
| 0   | von                               | TT.M      | III                           | tis bis            | TT.MM.JUJJ |    | WKN                                   |      |                          |          |
|     | Erweiterte                        | Suche     |                               |                    |            |    |                                       |      |                          |          |
|     | Eingaben I                        | lösche    | n                             |                    |            |    |                                       |      | s                        | iuchen > |
| Ums | atze im Zeiti                     | aum vo    | n 01.01.201                   | 5 bis 22.05        | 2015       |    |                                       |      |                          |          |
|     | Datum<br>Geschäftse<br>Auftrags-N | art<br>r. | Wertpapie<br>Wertpapie<br>WKN | rbezeichnu<br>rart | ng         | ** | Stückzahl/ Nominal<br>Ausführungskurs |      | Abrechnungsbetrag in EUR | **       |
|     | 03.02.2015<br>Einlieferun         |           | VALNEVA S<br>Aktien           | E-ANR-             |            |    | 151,00<br>0,0000 EUR                  |      | 0,00                     |          |

Durch Eingabe bestimmter Parameter können Sie sich die im gewählten Zeitraum vorhandenen Umsätze Ihrer Depots chronologisch nach unterschiedlichen Kriterien anzeigen lassen:

- Zeitraum (seit Jahresbeginn, 1 Woche, aktueller Monat, 3 Monate, 12 Monate, seit Depotanlage) oder Zeitraum von ... bis ...
- Wertpapierart (Alle, Aktien, Zertifikate, Renten, Sonstige Zinsprodukte, Genussscheine/-rechte, Fonds, Optionsscheine, Sonstige)
- eine WKN
- In der erweiterten Suche (+ Erweiterte Suche) können Sie zusätzlich nach den Geschäftsarten (Alle, Käufe, Verkäufe, Fälligkeiten, Einlieferungen, Auslieferungen, Tilgungen, Zinsen, Dividenden, Ausschüttungen) selektieren.

Betätigen Sie den Button <<u>Suchen</u>>, so erhalten Sie folgende Informationen:

- Zeitraum von ... bis ....
- Datum, Geschäftsart, Auftragsnummer
- Wertpapierbezeichnung, Wertpapierart, WKN
- Stückzahl/Nominalwert, Ausführungskurs
- Abrechnungsbetrag in Euro

Die ebenfalls aufklappbaren Detailanzeigen je Umsatzposition können Sie über das Icon 🛨 aufrufen. Hier werden ergänzende Informationen sichtbar, wie z.B.:

- Stückzinsen in Euro
- Kurswert inkl. Stückzinsen in Euro
- Spesen in Euro
- Steuern in Euro
- Abrechnungsbetrag in Euro

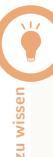

### Export und Ausdruck

Die Daten der Depotumsatzanzeige können Sie über das Icon <CSV> auf einen Datenträger speichern. Den Namen der Exportdatei (CSV-Format) können Sie beliebig ändern und in Tabellenkalkulationsprogrammen und in Datenbanken weiterverarbeiten. Ausdrucke generieren Sie über das Icon [Drucken]. Über ein weiteres Browserfenster sehen Sie die Druckvorschau und das Druckerauswahlmenü.

Bitte beachten Sie die Hinweise auf der Einstiegsmaske.

Zum Ausdruck der Depotumsatzanzeige stellen Sie bitte in den Druckeinstellungen unter "Eigenschaften" das Papierformat auf "Querformat" ein.

### 4.4 Cashflow-Projektion

Über den Menüpunkt [Cashflow-Projektion] erreichen Sie die gleichnamige Funktion. Durch die Eingabe von "Zeitraum bis" und die Auswahl einer "Geschäftsart" haben Sie die Möglichkeit, eine unverbindliche Simulation der aufgrund des aktuellen Depotbestandes (Anleihen oder Genussscheine) zu erwartenden Zahlungen von Zinsen, Fälligkeiten, Ausschüttungen oder Tilgungen tabellarisch oder grafisch in chronologischer Reihenfolge anzeigen zu lassen.

Die Cashflow-Projektion erfolgt auf Basis der derzeit aktuellen Marktsituation und der jeweiligen Ausstattung der Wertpapiere.

Nach Aufruf der Funktion wird Ihnen standardmäßig der "Cashflow-Betrag in EUR" in einer Tabelle monatsweise für den Zeitraum aktuelles Tagesdatum bis zum 31.12. des jeweiligen Folgejahres angezeigt.

Die aufklappbare Detailanzeige können Sie über das links angeordnete Icon <  $\Rightarrow$  > aufrufen.

Hier werden ergänzende Informationen sichtbar, wie z.B.:

- Datum
- Geschäftsart
- Wertpapierbezeichnung
- Wertpapierart
- WKN
- Stückzahl/Nominalwert
- Währung

nz

- Cashflow-Betrag in EUR

Durch Auswahl des Reiters "Grafik" werden Ihnen die "Cashflow-Daten" in grafischer Form "auf Jahresbasis" oder "auf Monatsbasis" aufbereitet. In beiden Fällen wird Ihnen der "Cashflow-Betrag" summiert unterhalb der Tabelle bzw. Grafik angezeigt.

> Bitte beachten Sie den Hinweis bezüglich der unverbindlichen Simulation unterhalb der tabellarischen bzw. grafischen Ansicht und dass die Sortierfunktion nach Datum nur in der Detailansicht zur Verfügung steht.

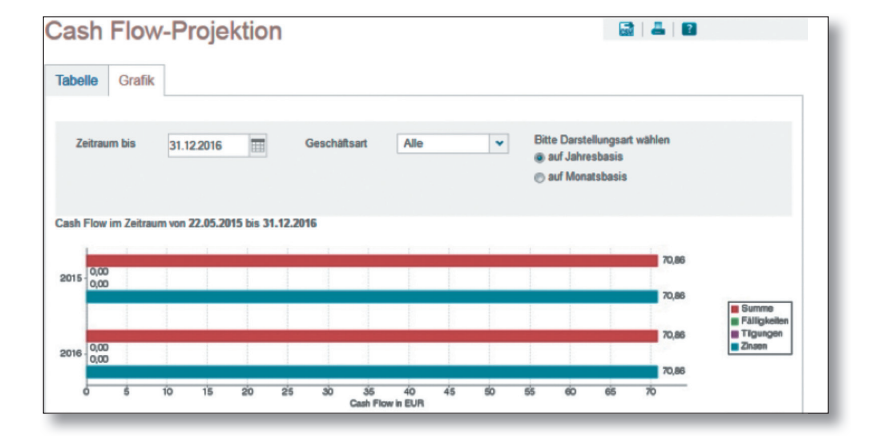

### 4.5 Order-Kauf und Order-Verkauf

Die Ordereingabe kann über die Menüpunkte [Order-Kauf und -Verkauf] und aus verschiedenen Funktionen heraus aufgerufen werden:

- Depotbestand/Kursgewinn- und Kursverlustübersicht
- Wertpapier-Factsheets
- Orderbuch
- Zeichnungsübersicht
- Wertpapier-Detailsuche
- Handelsangebotsübersicht

### Ordereingabe - Kauf / Ordereingabe - Verkauf Wertpapierauswahl Orderdaten Prüfung & Freigabe Bestätigung

Bei Orderaufrufen aus anderen Anzeigefunktionen werden Wertpapierkennnummer, Geschäftsart (Kauf, Verkauf), ggf. Börsenplatz sowie das eingestellte Depot übernommen.

### Wertpapierauswahl

Bei Direktauswahl [Order-Kauf/Order-Verkauf] aus der Navigation gelangen Sie zur Seite Wertpapierauswahl, die eine Wertpapiersuche beinhaltet. Hier können Sie das zu ordernde Wertpapier eintragen bzw. ermitteln.

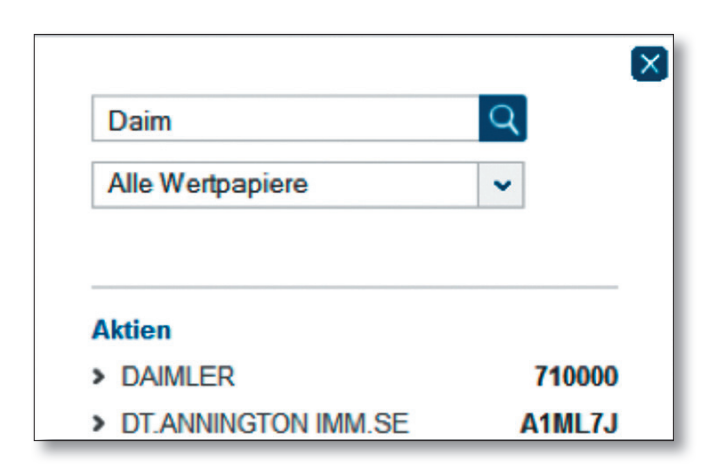

Um einen Ordervorgang zu starten, können Sie hier die Wertpapierbezeichnung (mindestens drei Zeichen), die deutsche oder die internationale Wertpapierkennnummer eingeben.

Nach der Eintragung der ersten drei Zeichen startet die Schnellsuche-Funktion und liefert die besten Treffer, sortiert nach Wertpapierkategorien.

Wertpapierschnellsuche

Zu Funktionen der erweiterten Wertpapier-Schnellsuche lesen Sie bitte den Abschnitt [Suchfunktionen] auf Seite 14.

Mit einem Klick auf das entsprechende Wertpapier in der Ergebnisliste der Wertpapier-Schnellsuche wird das Wertpapier ausgewählt und in den nächsten Orderschritt übernommen.

Entspricht keines der angezeigten Ergebnisse Ihren Vorstellungen, können Sie bei direkter Eingabe der WKN oder ISIN diese in den Ordervorgang übernehmen oder durch einen Klick auf das Symbol <<u>Lupe</u>> die detailliertere Wertpapiersuche aufrufen.

### Orderhinweise

Im Rahmen der Kauforder erfolgt gemäß den gesetzlichen Rahmenbedingungen eine Prüfung der von Ihnen gewählten Wertpapiere gegen die Stammdaten des Auftraggebers/Depotinhabers.

Wichtig: Um im Ordervorgang fortzufahren, sind alle erscheinenden Hinweise nach Kenntnisnahme entsprechend zu markieren und/oder eine Auswahl über die angezeigten Radiobuttons zu treffen. Anschließend können Sie durch Anklicken des Buttons [Weiter] den Order-Vorgang fortführen.

Bitte beachten Sie auch die angezeigten Hinweismeldungen und lesen Sie die weiteren Informationen, die gegebenenfalls als Textverknüpfung aufrufbar sind. Ein Wechsel des Depots ist innerhalb dieses Orderschritts nicht mehr möglich.

### Bestandsauswahl – Order-Verkauf

Wenn Bestandspositionen Ihres Depots unterschiedliche Merkmale haben, wie z. B. bei Lagerstellen (Inland und Ausland), Verwahrarten, Stückearten etc., können Sie bei einer Verkaufsorder den Teilbestand auswählen, den Sie verkaufen wollen.

Ist das gewählte Depot für Intraday-Geschäfte zugelassen (Kauf und Verkauf einer Wertpapierposition innerhalb eines Handelstages), wird neben dem Depotbestand auch im Orderbuch geprüft, ob zum gewählten Wertpapier bereits eine ausgeführte Kauf-Order vorliegt.

In der Bestandsübersicht im Rahmen der Orderdatenerfassung werden die ermittelten Tranchen, getrennt nach Orderbuchbestand (nur bei Intraday-Berechtigung) und Depotbestand aufgelistet.

Klicken Sie zur Auswahl des zu verkaufenden Bestands auf die Tabellenzeile mit der gewünschten Position.

### Orderdaten – Auswahl Ausführungsort

In diesem Orderschritt werden Ihnen die möglichen Ausführungsorte und Ausführungsarten je nach gewähltem Wertpapier in den Reitern [Inland], [Ausland], [Direkthandel], [Außerbörslich] und [Best Execution] angezeigt.

Bei einer Order aus einem Factsheet ist ein Börsenplatz voreingestellt. Mit einem Klick auf die [Börsenplatz-Zeile] können Sie diese Voreinstellung ändern.

Weiterhin sind Stückzahl bzw. Nominalwert und die Limitierung "billigst/bestens" oder mit "Limit" (Limit-Order) einzutragen. Wichtig: Um die Ausführungsart "Best Execution" auszuwählen, ist zur Ermittlung des Ausführungsorts die Eintragung der gewünschten Stückzahl bzw. des Nominalwerts zwingend erforderlich.

#### Info - Kosteninformation

Mit Einführung der EU-Finanzmarktrichtlinie MiFID II (Markets in Financial Instruments Directive) stellen wir Ihnen die "Kosteninformation gemäß § 63 Absatz 7 Wertpapierhandelsgesetz" vor jeder Ordererteilung zur Verfügung. Die Information vor Geschäftsabschluss über die voraussichtlichen Kosten können Sie nach Eingabe der Orderdaten über den Button "Gesetzliche Kosteninformation aufrufen" kostenlos aufrufen und auf einem Datenträger speichern.

Der oben genannte Button wird Ihnen im Order-Kauf, Order-Verkauf (Börse und außerbörslich), Direkthandel und bei der Zeichnung zur Verfügung gestellt.

### Info – Börsenplätze und Handelszeiten

Sie können sowohl an inländischen als auch an ausländischen Börsenplätzen ordern. Grundsätzlich ist die Auftragserteilung nahezu rund um die Uhr möglich. Aufträge für inländische Börsen/Handelsplätze – auch Fonds – werden abhängig von den Annahmeschlusszeiten für den jeweiligen Handelsplatz direkt weitergeleitet. Nach Annahmeschluss werden die Aufträge für den folgenden Börsentag angenommen.

Aufträge für ausländische Börsen- und Handelsplätze, insbesondere Handelsplätze anderer Zeitzonen, werden zurzeit grundsätzlich von 08.00 bis 21.55 Uhr MEZ/ MESZ für den jeweiligen Handelstag, abhängig von den Annahmeschlusszeiten für diesen Handelsplatz, angenommen. Nach Annahmeschluss werden die Aufträge für den folgenden Börsentag angenommen.

| Börsen-/Handelsplätze<br>Inland | Annahmeschlusszeit<br>(MEZ/MESZ) |  |  |
|---------------------------------|----------------------------------|--|--|
| Berlin                          | 19.58 Uhr                        |  |  |
| Düsseldorf                      | 19.58 Uhr                        |  |  |
| Frankfurt                       | 19.58 Uhr                        |  |  |
| Hamburg                         | 19.58 Uhr                        |  |  |
| Hannover                        | 19.58 Uhr                        |  |  |
| München                         | 19.58 Uhr                        |  |  |
| Stuttgart                       | 21.58 Uhr                        |  |  |
| Tradegate                       | 21.58 Uhr                        |  |  |
| Xetra                           | 17.28 Uhr                        |  |  |

Wichtig: Die Annahmeschlusszeiten können sich kurzfristig ändern. Bitte beachten Sie die entsprechenden Veröffentlichungen der Börsen/Handelsplätze oder wenden Sie sich an Ihren persönlichen Berater.

Gut zu wissen

An allen deutschen Börsenfeiertagen ist eine Ordereingabe, Orderänderung oder Orderstreichung nicht möglich, da kein Handel stattfindet. Diese Aufträge können Sie zwar im Brokerage für in- und ausländische Börsenplätze erfassen, sie bleiben aber in der Regel unbestätigt und werden erst am nächsten Handelstag vom Börsensystem entsprechend bearbeitet und bestätigt.

| Börsen-/Handelsplätze<br>Ausland | Annahmeschlusszeit<br>(MEZ/MESZ) |
|----------------------------------|----------------------------------|
| Australien                       | 19.50 Uhr                        |
| Belgien                          | 17.25 Uhr                        |
| Bulletin Board, USA              | 21.55 Uhr                        |
| Dänemark                         | 16.55 Uhr                        |
| Finnland                         | 17.25 Uhr                        |
| Frankreich                       | 17.25 Uhr                        |
| Griechenland                     | 15.55 Uhr                        |
| Großbritannien                   | 17.25 Uhr                        |
| Indonesien                       | 19.50 Uhr                        |
| Irland                           | 17.25 Uhr                        |
| Italien                          | 17.25 Uhr                        |
| Japan                            | 19.50 Uhr                        |
| Luxemburg                        | 15.55 Uhr                        |
| Malaysia                         | 19.50 Uhr                        |
| NASDAQ, USA                      | 21.55 Uhr                        |
| Neuseeland                       | 19.50 Uhr                        |
| Pink Sheets, USA                 | 21.55 Uhr                        |
| NYSE, USA                        | 21.55 Uhr                        |
| NYSE ASE, USA                    | 21.55 Uhr                        |
| NYSE ARCA, USA                   | 21.55 Uhr                        |
| N.Y. OTC-QB, USA                 | 21.55 Uhr                        |
| N.Y. OTC-QX, USA                 | 21.55 Uhr                        |
| Niederlande                      | 17.25 Uhr                        |
| Norwegen                         | 17.25 Uhr                        |
| Österreich                       | 17.25 Uhr                        |
| Portugal                         | 17.25 Uhr                        |
| Schweden                         | 17.25 Uhr                        |
| Schweiz                          | 17.25 Uhr                        |
| Singapur                         | 19.50 Uhr                        |
| Slowenien                        | 12.55 Uhr                        |
| Spanien                          | 17.25 Uhr                        |
| Südafrika                        | 16.55 Uhr                        |
| Thailand                         | 19.50 Uhr                        |
| TSX-Venture, CAN                 | 21.55 Uhr                        |
| TSX-Kanada, CAN                  | 21.55 Uhr                        |
| Türkei                           | 15.25 Uhr                        |

Wichtig: Die Annahmeschlusszeiten können sich kurzfristig ändern. Bitte beachten Sie die entsprechenden Veröffentlichungen der Börsen/Handelsplätze oder wenden Sie sich an Ihren Berater. Ű

Bei Auswahl des Reiters "Ausland" erscheint der Textlink "Wichtiger Hinweis zum Handel an Auslandsbörsen" in der Ordermaske. Nach Anklicken dieses Textlinks erhalten Sie Informationen zur eingeschränkten Abwickelbarkeit von Wertpapieren an bestimmten Märkten. Durch Anklicken des Icons [X] können Sie die Textbox wieder schließen.

#### Orderdaten – Auswahl Ausführungsoptionen

Nach Auswahl eines Börsenplatzes/Ausführungsortes, der Auswahl "Best Execution", "Direkthandel" oder "Außerbörslich" können weitere Bedingungen für die Orderausführung gewählt werden.

Bitte beachten Sie, dass die Auswahl von Ausführungsoptionen (Limite, Limitzusätze und Aktivierungslimite) vom gewählten Börsenplatz, von der Wertpapierart sowie der Geschäftsart abhängen.

Zu den Börsenplätzen/Ausführungsorten wird Ihnen jeweils die Währung, in der das gewählte Wertpapier an diesem Börsenplatz notiert, angezeigt. Falls Sie ein Betragslimit vorgeben möchten, ist dies hinsichtlich des daraus resultierenden "vorl. Ordergegenwertes in Euro" besonders zu beachten. Folgende Limitierungswährungen werden derzeit angezeigt:

| Währungs-<br>kürzel | Währungs-<br>bezeichnung              | Besonderheit                                                                                          |
|---------------------|---------------------------------------|----------------------------------------------------------------------------------------------------|
| EUR                 | Euro                                  |                                                                                                    |
| AUD                 | Australien Dollar                     |                                                                                                    |
| DKK                 | Dänemark Kronen                       |                                                                                                    |
| GBP                 | Großbritannien Pfund                  |                                                                                                    |
| GBX                 | Großbritannien Pence                  | Bitte beachten Sie<br>die nachstehende<br>technische Besonderheit.                                    |
| JPY                 | Japan Yen                             |                                                                                                    |
| CAD                 | Kanada Dollar                         |                                                                                                    |
| MYR                 | Malaysia Ringgit                      |                                                                                                    |
| NZD                 | Neuseeland Dollar                     |                                                                                                    |
| NOK                 | Norwegen Kronen                       |                                                                                                    |
| SEK                 | Schweden Kronen                       |                                                                                                    |
| CHF                 | Schweiz Franken                       |                                                                                                    |
| SGD                 | Singapur Dollar                       |                                                                                                    |
| ZAR                 | Südafrika Rand                        |                                                                                                    |
| THB                 | Thailand Baht                         |                                                                                                    |
| TRY                 | Türkei Lira                           |                                                                                                    |
| USD                 | USA Dollar                            |                                                                                                    |
| %                   | Prozent vom Nominalwert<br>in Währung | Bitte beachten Sie die<br>bestehende fachliche<br>Besonderheit bei %-notier-<br>ten Währungspapieren. |

Wichtig: Bitte beachten Sie, dass bei Anzeige der Währung GBX (Großbritannien Pence) in der Ordermaske aus technischen Gründen trotzdem in Großbritannien Pfund (GBP) limitiert werden muss.

Beispiel im Kauf: Börsenkurs in GBX = 300,20; entsprechende Limitierung: 3,0020 oder niedriger

Die Limitierung von prozentnotierten Wertpapieren erfolgt in %. Die bei Währungspapieren angegebene Währung findet nur bei der Ermittlung des vorläufigen Ordergegenwertes in Euro Berücksichtigung.

Beispiel im Kauf: Anleihe in Australischen Dollar mit Kurs 102,50 %; Limitierung: 102,50 oder niedriger; Ordergegenwert: (Nominal x Kurs/100)/Devisenkurs

### Limitzusätze

### Stop-Buy/Stop-Buy-Limit

Bei Erreichen oder Überschreiten des Aktivierungslimits wird ein "billigst"-Kaufauftrag an die Börse gegeben und der Auftrag zum nächsten vorliegenden Kurs ausgeführt. Dazu klicken Sie das Limit "billigst" an, wählen den Limitzusatz Stop-Buy aus und erfassen das Aktivierungslimit Stop-Order. Das Aktivierungslimit Stop-Order muss bei Orderaufgabe über dem aktuellen Kurs des jeweiligen Wertpapiers liegen.

Im Unterschied zu Stop-Buy erfolgt mit der Stop-Buy-Limit-Order bei Erreichung des Aktivierungslimits eine limitierte Order. Eine nachträgliche Limitänderung ist über die Funktion "Orderbuch" möglich (gilt nicht für Börsenplatz Stuttgart).

<u>Wichtig</u>: Limitzusatz "Stop Buy Limit" wird nur für die Börsenplätze Xetra, München, Frankfurt, Stuttgart, Quotrix und Tradegate angeboten.

### Stop-Loss/Stop-Loss-Limit

Bei Verkaufsorders mit dem Limitzusatz Stop-Loss bzw. Stop-Loss-Limit erfolgt die Eingabe analog zu Stop-Buy/Stop-Buy-Limit. Das Aktivierungslimit muss hierbei jeweils unter dem aktuellen Kurs des gewählten Wertpapiers liegen.

Wichtig: Der Limitzusatz Stop-Loss-Limit wird nur für die Börsenplätze Xetra, München, Frankfurt, Stuttgart und Tradegate angeboten. Eine nachträgliche Limitänderung ist über die Funktion Orderbuch möglich (gilt nicht für Börsenplatz Stuttgart).

### All or None

Kann der Auftrag beim Limitzusatz "All or None" nicht vollständig ausgeführt werden, wird der Auftrag gelöscht. Es sind keine Teilausführungen möglich.

Wichtig: Dieser Limitzusatz wird im Inland nur am Handelsplatz Tradegate sowie an ausgewählten ausländischen Börsenplätzen (z.B. Südafrika) angeboten.

### ► Fill or Kill

Dieser Limitzusatz ist nur in Verbindung mit einer Betrags-Limiteingabe möglich. Kann der Auftrag nicht "bis" zu dem bestimmten Kurs vollständig ausgeführt werden, wird der Auftrag gelöscht. Die Eingabe einer Gültigkeit ist nicht möglich. Diese wird automatisch auf tagesgültig gesetzt. Es sind keine Teilausführungen möglich.

### Immediate or Cancel

Dieser Limitzusatz ist ebenfalls nur in Verbindung mit einer Betrags-Limiteingabe möglich. Kann der Auftrag nicht bis zu dem bestimmten Limit sofort zum Teil oder vollständig ausgeführt werden, wird der Auftrag bzw. der Restauftrag gelöscht. Die Eingabe einer Gültigkeit ist nicht möglich. Diese wird automatisch auf tagesgültig gesetzt. Teilausführungen sind in diesem Fall möglich.

Wichtig: Die Limitzusätze "Fill or Kill" oder "Immediate or Cancel" werden nur für die Handelsplätze Xetra und Tradegate angeboten.

| Börse        | Kurs                       | Whr    | +/-     | %      | Kurs vom         | Geld      | Brief      | Umsatz       | Trades   | Aktion     |
|--------------|----------------------------|--------|---------|--------|------------------|-----------|------------|--------------|----------|------------|
| Frankfurt    | 66,353 💌                   | EUR    | 0,009   | 0,01 % | 18.09.2017 14:51 | 66,315    | 66,325     | 15.482       | 57       |            |
| B Realtime   | Verzögert 🕐 +10r           | nin. C | +15min. | +20min | . 🕕 +30min.      | Schlussku | rs         |              |          |            |
| Limitzusätze | kein Zusatz<br>kein Zusatz | ~      |         |        |                  | 1         | Gesetzlich | e Kosteninfo | ormation | aufrufen > |
|              | Stop Buy<br>Stop Buy Limit |        |         |        |                  |           |            |              |          |            |
| Zurück X     | One Cancels Othe           |        |         |        |                  |           |            |              |          | Weiter >   |

### One Cancels Other (OCO)

Mit dem Limitzusatz "One Cancels Other" können Sie in einem Ordervorgang zwei alternative Handelsaufträge für ein Wertpapier erteilen. Wird einer der Aufträge ganz oder teilausgeführt, erfolgt unmittelbar die Streichung des anderen Auftrags.

Der Ordertyp besteht immer aus einer Stop Buy/Stop Loss oder Stop Buy Limit/Stop Loss Limit Order in Verbindung mit einer weiteren limitierten Order. An der Börse Xetra und München ist dieser Ordertyp nur als sogenannte Stop-Market Order mit Stop Buy oder Stop Loss möglich.

Das Limit dieser weiteren limitierten Order erfassen Sie im Feld "Limit 2. OCO-Order".

Bitte beachten Sie, dass die Angaben im Feld "Limit 2. OCO-Order" bei einer Kauforder nicht über dem Aktivierungslimit Stop Order und bei einer Verkaufsorder nicht unter dem Aktivierungslimit Stop Order liegen dürfen.

Beide Orderteile sind immer nur für eine Geschäftsart (Kauf oder Verkauf) gültig.

<u>Wichtig</u>: Dieser Limitzusatz wird nur für die Börsenplätze Xetra, Frankfurt, Stuttgart, München, Quotrix (nur im Verkauf) und Tradegate angeboten.

Eine nachträgliche Änderung einer OCO-Order an den Börsenplätzen Frankfurt, Tradegate und Xetra ist über die Funktion "Orderbuch" möglich.

Änderungen einer OCO-Order am Börsenplatz Stuttgart und München sind nicht zulässig. Die Order muss gestrichen und neu erfasst werden.

### Trailing Stop (TS)

Bei der Auswahl von Trailing Stop Order handelt es sich um die Möglichkeit, eine Order dynamisch an die aktuellen Marktgegebenheiten (Kursverlauf) anzupassen. Dieser Ordertyp besteht aus einer Stop-Buy oder Stop-Loss-Order in Verbindung mit einem Kennzeichen Prozent oder Betrag und dem entsprechenden Wert im Feld "Trailing Stop Abstand in %/in Euro". Mit diesen Angaben wird das von Ihnen angegebene Aktivierungslimit abhängig vom festgestellten Börsenkurs angepasst.

<u>Wichtig</u>: Dieser Limitzusatz wird nur für die Börsenplätze Xetra, Frankfurt, Stuttgart, München, Quotrix (nur im Verkauf) und Tradegate angeboten.

Eine nachträgliche Änderung einer TS-Order ist nicht zulässig. Die Order muss gestrichen und neu erfasst werden.

### Hinweis

nz

Nach Erteilung der TS-Order ist die Anzeige des jeweils aktuellen Limits im Orderbuch technisch leider nicht möglich. Um den aktuellen Stand zu erfragen, wenden Sie sich bitte direkt an die jeweilige Börse:

Deutsche Börse: Handelsüberwachungsstelle für Frankfurt und Xetra

- Telefon 0800/2302023

### **Börse Stuttgart:**

- aus dem Inland 0800/2268855 (kostenfrei)
- aus dem Ausland +49(0)711222985678
- E-Mail: orderreklamation@boerse-stuttgart.de

### Tradegate: Handelsüberwachungsstelle

- Telefax 030/89606525
- huest@tradegate-exchange.de

#### Börse München: Handelsüberwachung

- Telefon 089/549045-45

### Quotrix/Börse Düsseldorf Handelsüberwachungsstelle

- Telefon 0211/1389-226 382
- huest@boerse-duesseldorf.de

### Besondere Limitzusätze (nur für Xetra)

### Opening

Bei der Auswahl von "Opening" handelt es sich um einen Limitzusatz, der in Verbindung mit einer limitierten oder unlimitierten Order möglich ist.

Wichtig: Dieser Limitzusatz muss vor Börsenbeginn eingestellt werden und ist nur für diesen Börsentag gültig.

### Closing

Bei der Auswahl von "Closing" handelt es sich um einen Limitzusatz, der in Verbindung mit einer limitierten oder unlimitierten Order möglich ist.

Wichtig: Dieser Limitzusatz muss vor Börsenschluss eingestellt werden und ist nur für diesen Börsentag gültig.

### Only Auction

Bei der Auswahl von "Only Auction" handelt es sich um einen Limitzusatz, der in Verbindung mit einer Betrags- oder einer "billigst"-Limitierung möglich ist. Die Order wird dann am elektronischen Handelsplatz Xetra nur zu einer Auktion berücksichtigt.

Die jeweiligen Limitzusätze variieren je nach Börsenplatz. Dementsprechend werden Ihnen nur die Limitzusätze zur Auswahl angeboten, die an dem festgelegten Börsenplatz gültig sind.

Folgende Ausführungen zu Freigabe, Autorisierung und Orderbestätigung gelten für alle dargestellten Arten von Wertpapier- bzw. Zeichnungsaufträgen (Börsenorder, Handelsangebotsorder, außerbörsliche Fondsorder und Zeichnung):

### Freigabe und Autorisierung des Orderauftrags

Nach erfolgter Prüfung werden Ihnen die eingetragenen Daten und darüber hinaus ein vorläufiger Ordergegenwert angezeigt.

Je nach gewähltem TAN-Verfahren erhalten Sie hier einen entsprechenden Hinweis über die Vorgehensweise bei der Autorisierung Ihres Auftrags.

Über den Button "Zurück" gelangen Sie wieder in die Orderdatenerfassung, in der Sie bei Bedarf alle Ausführungsparameter Ihrer Order nochmals anpassen können. Die ermittelte TAN verliert dadurch ihre Gültigkeit.

Mit der TAN-Eingabe und Klicken auf den Button <Zahlungspflichtiger Auftrag> senden Sie die Orderauftragsdaten ab.

Beachten Sie bitte gegebenenfalls angezeigte Hinweise.

Wichtig: Erst nach dem Senden der Kursanfrage mit einer gültigen TAN können alle weiteren Prüfungen durchgeführt werden. Falls Korrekturen notwendig sind, erhalten Sie einen entsprechenden Hinweistext. Nach Korrektur der entsprechenden Daten können Sie eine erneute Kursanfrage, in Verbindung mit einer erneuten TAN-Eingabe, starten.

### Orderbestätigung

Zur erteilten Order wird Ihnen eine Bestätigung angezeigt. Die Orderbestätigung können Sie ausdrucken. Darüber hinaus kann die Orderbestätigung im Orderbuch abgerufen werden.

Wichtig: Mit der Bestätigung erhalten Sie die für die Order vergebene Auftragsnummer. Bitte geben Sie diese Auftragsnummer bei Rückfragen stets mit an.

### Zeichnen von Neuemissionen

Unter dem Menüpunkt [Neuemissionen] erreichen Sie den Zeichnungskalender, der Ihnen eine Übersicht über aktuelle Emissionen in der Zeichnungsphase bietet.

Über eine interaktive Infografik können Sie sich entsprechende Papiere zur Zeichnung anzeigen lassen. Das Zeichnungsangebot erhalten Sie darüber hinaus in einer Tabelle über den Navigationspunkt [Zeichnung] unter der Sekundärnavigation [Order].

### Zeichnungsdisclaimer

Nach Klicken auf den Aktionsbutton <Zeichnen> im Zeichnungskalender wird Ihnen zunächst ein Zeichnungsdisclaimer angezeigt. Aus rechtlichen Gründen müssen wir Sie um einige Angaben bitten, damit die emissionsrelevanten Informationen angezeigt werden können.

Nachdem der Disclaimer bestätigt wurde, wird die Funktion [Zeichnung] direkt aufgerufen. Wenn Sie das Zeichnungsangebot über Navigation [Order] und [Zeichnung] aufgerufen haben, wird der Zeichnungsdisclaimer vor der tabellarischen Zeichnungsangebotsübersicht angezeigt.

Die angezeigte Liste mit Emissionen enthält folgende Angaben:

- Bezeichnung (Unternehmen/Wertpapier)
- WKN und ISIN
- Emissionspreis in Euro

Preisspanne von bis (untere/obere Bookbuilding-Spanne) in Euro

- Beginn und Ende der Zeichnungsfrist

In der rechten Spalte können Sie über einen Button folgende Aktionen wählen:

- Zeichnen
- Info
- Prospekt

Mit einem Klick auf das Icon <Z> oder <Zeichnen> wird die Zeichnungserfassung aufgerufen.

### Zeichnung erfassen

In der Ansicht [Ordereingabe – Kauf] werden Sie um die Eingabe bzw. Auswahl verschiedener Angaben gebeten. Diese Angaben können abhängig von der Ausgestaltung der jeweiligen Emission variieren, beschränken sich aber zumeist auf:

- Stückzahl/Nominalwert
- Limit

| Zeichnungsangebot                                       |                                             | 2                                          |                   |
|---------------------------------------------------------|---------------------------------------------|--------------------------------------------|-------------------|
| Übersicht 🥒                                             |                                             |                                            |                   |
| Bezeichnung<br>WKN / ISIN                               | Emissionspreis in EUR<br>Preisspanne in EUR | Zeichnungsfrist von<br>Zeichnungsfrist bis | Aktion            |
| EXP PLUS ST RDS 03 18/24<br>DGE201 / DE000DGE2019       | 1.015,00                                    | 28.02.2018 / 08:00<br>29.03.2018 / 14:00   | 1                 |
|                                                         |                                             | Info                                       | Prospekt Zeichnen |
| MEM EXP SD ST AIR EON 03 18/24<br>DGE2Z5 / DE000DGE2Z55 | 1.015,00                                    | 28.02.2018 / 08:00<br>29.03.2018 / 14:00   | Ζ                 |
| MEM EXP ST AIR ESX 4 18/24<br>DGE219 / DE000DGE2191     | 1.010,00                                    | 15.03.2018 / 08:00<br>13.04.2018 / 14:00   | Ζ                 |
| ZINSFIX EXP DEEP ESX 4 18/25<br>DGE207 / DE000DGE2076   | 1.000,00                                    | 15.03.2018 / 08:00<br>13.04.2018 / 14:00   | Ζ …               |
| BEST OF BASKET 4 18/24<br>DGE214 / DE000DGE2142         | 101,50                                      | 15.03.2018 / 08:00<br>13.04.2018 / 14:00   | Ζ                 |

### 4.5.1 Handelsangebotsorder

Möchten Sie außerbörslich eine Anleihe kaufen, können Sie durch Eingabe verschiedener Kriterien im Fenster [Handelsangebot] eine Auswahl aus dem Handelsangebot der DZ BANK und unseres Hauses treffen.

Sie erreichen die Handelsangebotssuche über den Navigationspunkt [Handelsangebot] im Bereich [Order].

### Handelsangebotssuche

Folgende Suchparameter können Sie in der Handelsangebotssuche eingeben bzw. auswählen:

- Wertpapierkennnummer (WKN) oder ISIN
- Wertpapierart
- Währung
- Rendite
- Fälligkeit
- Zinssatz
- Nur Handelsangebote meiner Bank

Nach Klicken auf den Button [Suchen] erhalten Sie eine Auswahl von Papieren, die den angegebenen Kriterien entsprechen.

| Handels       | angebot    |   |              |          |         |        | ?    |    |      |
|---------------|------------|---|--------------|----------|---------|--------|------|----|------|
| Übersicht 🖍   |            |   |              |          |         |        |      |    |      |
| Suchparamet   | ter        |   |              |          |         |        |      |    |      |
| WKN/ISIN      |            |   | Rendite %    | von      |         | bis    |      |    |      |
| Wertpapierart |            | • | Fälligkeit   | von      | JJJJ    | bis    | JJJJ |    |      |
| Währung       | Euro (EUR) | • | Zinssatz %   | von      |         | bis    |      |    |      |
|               |            |   | 🔲 Nur Handel | sangebot | e meine | r Bank |      |    |      |
|               |            |   |              |          |         |        |      |    |      |
| Eingaben      | öschen     |   |              |          |         |        |      | Su | chen |
|               |            |   |              |          |         |        |      |    |      |

Zu jeder Angebotsposition werden folgende Informationen angezeigt:

- WKN und ISIN
- Zinssatz in %
- Rendite in %
- Wertpapierbezeichnung
- Kurs
- Fälligkeit
- Währung
- Stückelung

In den Detailinformationen sehen Sie:

- Notierungsart
- Mindestordermenge
- Zinstermin
- Zinslauf ab
- Rating
- Wertpapierart
- Poolfaktor
- Variante Indexkoeffizient
- Besonderheiten
- Weitere Informationen

Hier können Sie ein bestimmtes Papier mit einem Klick auf den Button  $<\underline{K}>$  auswählen und gelangen anschließend zur Funktion [Ordereingabe – Kauf].

### Orderdaten erfassen

Bitte beachten Sie, dass bei einem außerbörslichen Kauf kein Limit angegeben werden kann, da die Order auf Basis des angegebenen Kurses ausgeführt wird.

Zum Abschluss eines Geschäfts geben Sie den Nominalwert in der Währung des jeweiligen Papiers oder die Stückzahl ein. Mit dem Button <<u>Weiter</u>> wird die Prüfung und Freigabe der Orderdaten angestoßen.

### 4.5.2 Orderbuch

Beim direkten Aufruf des Orderbuchs unter dem Menüpunkt [Order] wird Ihnen das Orderbuch zum gewählten Depot angezeigt. Falls Sie die Funktion aus der Orderfunktion aufgerufen haben, wird das dort angezeigte Depot zur Orderbuchanzeige übernommen.

Über die oben angezeigte Depotauswahl können Sie das Depot für die Orderbuchanzeige wechseln.

Im Orderbuch können Sie sich alternativ alle Orders des gewählten Depots anzeigen lassen oder nur diejenigen, die einen bestimmten Status haben (Ausgeführt, Offen, Sonstige). Darüber hinaus können Sie in den Reitern [nur Verkauf] und [nur Kauf] eine Filterung nach Geschäftsarten, unabhängig vom Orderstatus, auswählen.

Mithilfe der kleinen Pfeile in den Spaltenköpfen können Sie die angezeigten Werte in der Tabelle sortieren.

Folgende Besonderheiten in den drei Orderbuchkategorien sind zu beachten:

### Nur Ausgeführte

Hier finden Sie alle Orders mit dem Status "ausgeführt" und "zugeteilt" (nur bei Zeichnungen) zusammen mit ihrem jeweiligen Ausführungskurs und weiteren Informationen. Durch Klicken auf die Wertpapierbezeichnung können Sie sich aktuelle Kursinformationen in Form eines Kurz-Factsheets abrufen. Hier werden Ihnen auch die von Ihnen gegebenenfalls hinterlegten Notizen und Kursalarme zu dem Wertpapier ausgewiesen. Außerdem ist eine Verzweigung in das detaillierte Wertpapier-Factsheet möglich.

Über den Funktionsbutton < ... >, der rechts neben jeder Wertpapierposition angezeigt wird, können Sie sich die "Vorläufige Abrechnung" oder die "Bestätigung" zu dieser ausgeführten Order anzeigen lassen.

Wollen Sie sich Detailinformationen zu einer Order ansehen, klicken Sie auf das Icon < + > links neben jeder Orderbuchposition. Bei der Detailansicht eines einzelnen Auftrags werden zusätzlich Auftragsnummer, ggf. Fälligkeit, Ausführungsort, Ausführungsdatum, Ausführungszeit, Valutadatum, gegebenenfalls Währung und Devisenkurs, Verwahrung (Lagerstelle, Verwahrart, Stückeart) und eventuell bestehende Bestandssperren (Sperreart, -datum, Besonderheiten) angezeigt. Gleichzeitig sind Aktionsbuttons zum Aufruf der "Vorläufigen Abrechnung", der "Bestätigung" und des detaillierten Wertpapier-Factsheets integriert.

In der [einfachen] wie auch in der Detailansicht der Orderbuchposition werden Ihnen die Icons  $<\underline{K}>$  und  $<\underline{V}>$ für Nachkauf und Verkauf angezeigt.

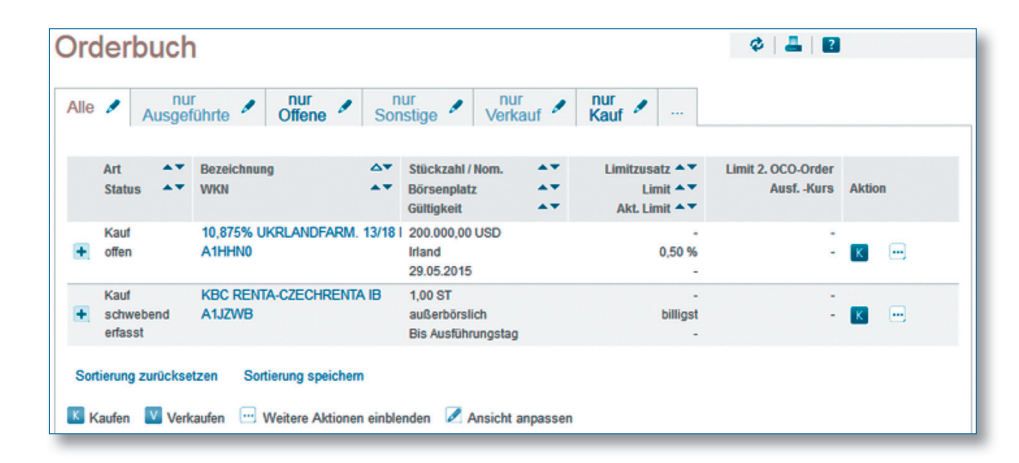

Wenn Sie für Intraday-Handel freigeschaltet sind, können Sie unmittelbar nach der Ausführung Ihrer Kauforder bei der gewünschten Position den entsprechenden Aktionsbutton <V> für Verkauf auswählen. Es wird dann automatisch unter Mitnahme der Wertpapierkennnummer in den entsprechenden Ordervorgang verzweigt.

Wichtig: Bei Positionen, bei denen die Icons <K> oder <V> trotz Freischaltung für Intraday-Handel nicht angezeigt werden, ist ein Verkauf bzw. Nachkauf über SÜDWESTBANK-Brokerage nicht möglich. Bitte wenden Sie sich in diesem Fall an Ihren Kundenberater.

### Nur Offene

In dieser Orderbuchkategorie finden Sie alle Orders mit dem Status "offen", "schwebend geändert" oder "schwebend erfasst".

Möchten Sie eine Order ändern oder streichen, klicken Sie in der Zeile der gewünschten Position auf das Icon rechts neben der Orderbuchposition.

Über die hier angebotenen Aktionsbuttons <Ändern> und/oder < Streichen> starten Sie die Ordermanagementfunktion

Wichtig: Positionen, bei denen die Aktionsbuttons <Ändern>, <Streichen> nicht angezeigt werden, ist eine Änderung oder Streichung der Order über SÜDWESTBANK-Brokerage nicht möglich. Bitte wenden Sie sich in diesem Fall an Ihren persönlichen Berater.

### Nur Sonstige

Hier werden alle Orders mit dem Status "abgelaufen", "gestrichen", "storniert", "schwebend gestrichen", "gelöscht" oder "schwebend gelöscht" angezeigt.

Wichtig: Orders in diesem Status können über SÜDWESTBANK-Brokerage nicht bearbeitet werden.

Sie können sich die entsprechende Bestätigung anzeigen lassen. Klicken Sie im Orderbuch auf die gewünschte Position und aktivieren Sie über das Funktions-Icon die Funktionsanzeige. Hier wird Ihnen der Aktionsbutton <Bestätigung>angeboten.

### 4.5.3 Ordermanagement

Eine aufgegebene Order kann gestrichen oder geändert werden, wenn der Orderstatus "offen" oder "schwebend geändert" lautet. Dabei spielt es keine Rolle, über welchen Ausführungsweg Sie die Order erteilt haben. Allerdings gilt dies nur für Wertpapierarten und Ausführungsorte, die auch über SÜDWESTBANK-Brokerage handelbar bzw. auswählbar sind.

Die Streichung erfolgt unter Vorbehalt (z. B. falls die Order zwischenzeitlich ausgeführt worden ist). Bis die abschließende Prüfung erfolgt ist, erhält die Order den Status "schwebend gestrichen".

Wichtig: Zeichnungsaufträge und außerbörsliche Fondsorders können gestrichen, aber nicht geändert werden. Zur Änderung dieser Aufträge müssen Sie diese zunächst im Orderbuch streichen und anschließend neu erfassen.

Bei außerbörslichen Orders auf Basis von Handelsangeboten sind Orderänderungen und -streichungen aufgrund ihrer sehr zeitnahen Ausführung nicht möglich.

### Order ändern

Sie wollen Ihre Order ändern? Wählen Sie die Order im Orderbuch aus und klicken Sie in der Zeile der entsprechenden Orderbuchposition auf das rechts angeordnete Icon.

Nach Auswahl des Aktionsbuttons <<u>Ändern</u>> werden in der folgenden Maske [Order ändern] alle Orderdaten angezeigt. Hier können Sie das Limit und die Gültigkeit des Auftrags verändern.

Folgende Änderungen sind möglich:

- Änderung einer unlimitierten Order in eine limitierte Order ohne Limitzusatz
- Änderung einer limitierten Order ohne Limitzusatz in eine unlimitierte Order
- Änderung des Limitbetrages einer limitierten Order
- Änderung des Aktivierungslimitbetrages bei einer Order mit dem Limitzusatz "Stop-Buy" bzw. "Stop-Loss"
- Änderung des Aktivierungslimitbetrages und/oder des Limitbetrages bei einer Order mit dem Limitzusatz "Stop-Buy-Limit" bzw. "Stop-Loss-Limit"

Wichtig: Die Änderung von Orders mit dem Limitzusatz "Stop-Buy-Limit" bzw. "Stop-Loss-Limit" ist bei Aufträgen an der Börse Stuttgart nicht möglich. Das Aktivierungslimit ist nur änderbar, sofern die Order von der Börse noch nicht aktiviert wurde.

 Änderung des Aktivierungslimitbetrages und/oder des Limitbetrages sowie des Betrags im Feld "Limit 2. OCO-Order" bei einer Order mit dem Limitzusatz "One Cancels Other"

Wichtig: Die Änderung dieser Angaben ist bei Aufträgen an der Börse Stuttgart und München nicht möglich. An den übrigen Börsen ist das Aktivierungslimit und das Feld "Limit 2. OCO-Order" sind nur änderbar, sofern die Order von der Börse noch nicht aktiviert wurde.

 Die Änderung der Gültigkeit Ihres Auftrags bei einer unlimitierten Order ohne Gültigkeit ist tagesgültig, solange uns diese vor Annahmeschluss der Börse vorliegt. Nach Annahmeschluss der Börse wird Ihr Änderungsauftrag für den folgenden Bank- bzw. Börsenarbeitstag vorgemerkt. Eine limitierte Order (Limit Betragseingabe) ohne Gültigkeit ist – in der Regel – bis zum Ende des Monats gültig.

Wichtig: Bei den Limitzusätzen "Fill or Kill" oder "Immediate or Cancel" ist nur die Gültigkeit "tagesgültig" möglich. Eine Änderung ist daher nicht möglich.

- Bei Zeichnungsaufträgen sowie bei außerbörslichen Orders zu Investmentfondsanteilen kann die Gültigkeit nicht geändert werden.
- Die Änderung einer Order mit dem Limitzusatz "Trailing-Stop-Order" ist nicht möglich.

Möchten Sie andere Daten des Auftrags ändern, wie z.B. die Stückzahl, müssen Sie die Order streichen und eine neue Order erfassen.

Nach dem Anklicken des Buttons <<u>Ändern</u>> und erfolgreicher Prüfung kann die Orderänderung mit einer gültigen TAN aufgegeben werden. Sie erhalten eine Auftragsbestätigung mit dem Hinweis, dass die Änderung nur berücksichtigt werden kann, wenn der ursprüngliche Auftrag nicht zwischenzeitlich an der Börse ausgeführt wurde.

### **Order streichen**

Wählen Sie die Order im Orderbuch aus und klicken Sie in der Zeile der entsprechenden Orderbuchposition auf den rechts angeordneten Funktions-Icon.

Nach Auswahl des Aktionsbuttons <<u>Streichen</u>> werden in der folgenden Maske [Order streichen] alle Orderdaten einschließlich der Auftragsnummer angezeigt.

Durch Klicken auf den Button <<u>Streichen</u>>, Eingabe einer TAN und Bestätigung wird die Kauf-, Verkaufsoder Zeichnungsorder gestrichen. Sie erhalten eine Auftragsbestätigung mit dem Hinweis, dass die Streichung nur berücksichtigt werden kann, wenn der ursprüngliche Auftrag nicht schon zwischenzeitlich an der Börse ausgeführt wurde.

### 4.6 Wertpapiermitteilungen

Die elektronischen Wertpapierordermitteilungen erhalten Sie für die Depots, die für den elektronischen Versand freigeschaltet sind. Sie können sie wahlweise hier oder in Ihrem Postfach abrufen. Zum Anzeigen der elektronischen Dokumente benötigen Sie den kostenlosen Adobe Reader. Diesen können Sie in seiner neuesten Version unter http://www.adobe.de herunterladen.

Gut zu wisser

Beachten Sie, dass die elektronischen Dokumente bis zum Erreichen des in der Spalte "Löschdatum" eingetragenen Datums zentral gespeichert sind und von Ihnen aufgerufen werden können. Benötigen Sie die Dokumente über diesen Zeitpunkt hinaus, empfehlen wir Ihnen, diese lokal auf Ihrem PC zu speichern.

# 5. Nutzen Sie SÜDWESTBANK-Brokerage mobil Jederzeit und überall handeln

Sie können Ihre Wertpapiergeschäfte auch komfortabel auf Ihrem mobilen Endgerät erledigen. Dieser Service ist in der SÜDWESTBANK-Banking-App unter dem Menüpunkt "Brokerage" integriert.

Sie haben die SÜDWESTBANK-Banking-App noch nicht installiert? Weitere Informationen und Links zum Download finden Sie hier: www.suedwestbank.de/app.

### 5.1 Voraussetzungen und Einstieg

Wenn Sie bereits SÜDWESTBANK-Brokerage innerhalb des Online-Bankings verwenden, steht Ihnen die Nutzung der mobilen Anwendung automatisch zur Verfügung. Es ist keine zusätzliche Einstellung notwendig.

Um über Ihr Smartphone Wertpapiertransaktionen durchführen zu können, ist die Verwendung des Sm@rt-TANplus- oder SecureGo-Verfahrens notwendig. Ordering über Ihr Tablet (nur iPad) ist auch per mobileTAN möglich.

Falls Sie bisher noch kein Online-Depot führen, lassen Sie sich zunächst von Ihrem persönlichen SÜDWESTBANK-Berater dafür freischalten. Weitere Informationen erhalten Sie auch unter: www.suedwestbank.de/brokerage.

### 5.2 Funktionsübersicht

Folgende Möglichkeiten haben Sie in der mobilen Version von SÜDWESTBANK-Brokerage für Ihren Wertpapierhandel:

### Depotauswahl

Auf jeder Brokerage-Seite innerhalb der SÜDWESTBANK-App steht Ihnen eine Depotauswahl zur Verfügung. Wenn Sie mehrere Online-Depots besitzen, können Sie diese über die Depotauswahl wechseln.

### Wertpapiersuche

Außerdem ist eine Wertpapiersuche mit gattungsbezogenen Ergebnisanzeigen integriert.

| SIM gesperrt 🗢                                 | 09:59          |                                                       | 3 % 💼 )       |
|------------------------------------------------|----------------|-------------------------------------------------------|---------------|
| 🗸 Zurück                                       | Märkte         | Q                                                     | Û             |
| Depot: 454960743                               |                | Orde                                                  | erbuch        |
| Abw.kto: 454960000                             |                | Depotwert: 0                                          | ,00 EUR       |
| Indizes                                        |                |                                                       |               |
| DE0008469008<br>DAX ®<br>Xetra                 | 06.1           | 0.2016 09:44:4<br><b>10.633,36</b><br>47,58 / 0,459   | 7<br>5 ><br>6 |
| DE0008467416<br>MDAX ®<br>Xetra                | 06.1           | 0.2016 09:44:43<br><b>21.712,13</b><br>141,96 / 0,669 | 7<br>3 ><br>6 |
| DE0007203275<br>TecDAX ®<br>Xetra              | 06.1           | 0.2016 09:44:40<br><b>1.814,73</b><br>4,78 / 0,269    | 3<br>3<br>6   |
| DE000A0C4CA0<br>X-DAX ©<br>Xetra               | 06.1           | 0.2016 09:02:40<br><b>10.636,45</b><br>34,88 / 0,339  | 5 >           |
| EU0009658145<br>E-STOXX 50®<br>DJ STOXX        | 06.1           | 0.2016 09:44:49<br><b>3.042,20</b><br>15,92 / 0,539   | 5             |
| DE000A0DMX99<br>VDAX NEW<br>VIX                | 06.1           | 0.2016 09:44:49<br><b>18,36</b><br>-0,17 / -0,939     | 5<br>5 >      |
| GB0001383545<br>FTSE 100<br>Financial Times SE | 06.1           | 0.2016 09:44:46<br><b>7.031,89</b><br>-1,36 / -0,029  | 3<br>)<br>6   |
| FR0003500008<br>CAC 40<br>Paris                | 06.1           | 0.2016 09:44:48<br><b>4.506,4</b><br>16,46 / 0,379    | 5<br>1 ><br>6 |
| CH0009980894                                   | 06.1           | 0.2016 09:44:45                                       | 5             |
| Brokerage Depot                                | Handelsangebot | News                                                  | o o o<br>Mehr |

### Übersicht Aktienindizes

### Übersichtsseite

Auf dieser Seite finden Sie Marktübersichten für folgende Produkte:

- Aktienindizes
- Anleihen
- Devisen
- Futures
- Rohstoffe
- Fonds\*
- Zertifikate\*\*
- Hebelprodukte\*\*

### Märkte

Diese Funktion bietet Ihnen die Möglichkeit, Einzelwerte der in der Übersichtsseite angezeigten Finanzinstrumente auf die einzelnen Wertpapier-Factsheets zu verzweigen.

\* Liste der Fonds mit den höchsten Handelsvolumen an der Börse Hamburg \*\* Anzeige der umsatzstärksten Instrumente an der Börse Frankfurt

### Factsheets

Es stehen Ihnen detaillierte Wertpapier- und Index-Factsheets mit folgenden Informationen zur Verfügung:

- aktuellem Kurs
- Kursdaten
- Börsenplatzwechsel
- Wertpapier-Stammdaten
- Kennzahlen zum Wertpapier
- Chartanzeige
- Ordermöglichkeit
- Anlage von Notizen und Kursalarmen zu einzelnen Wertpapieren
- Übernahme von Wertpapieren in die Watchlist

### Ordererfassung

Innerhalb dieses Punktes können für online handelbare Wertpapiere Kauf- und Verkaufsaufträge mit vollständigem Funktionsumfang (z. B. Best Execution, Limitzusätze usw.) erfasst werden.

### Orderbuch

Alle Orderaufträge werden in den Bereichen "Ausgeführt", "Offen" und "Sonstige" im Orderbuch geführt. Entsprechend dem Status lassen sich die Orderaufträge streichen bzw. Nachkäufe oder taggleiche Verkäufe tätigen.

### Depotbestand

Übersicht zur Anzeige des Depotbestandes mit den folgenden Angaben:

- Kursgewinnbewertung
- Übersichts- und Detailinformationen zu jeder Bestandsposition
- Verzweigung in das Ordering
- Anzeige von Kursalarmen und Notizen zu entsprechenden Bestandspositionen

### Depotumsätze

Hier werden Ihnen Ihre Depotumsätze nach Wertpapierpositionen angezeigt.

| SIM gesperrt 🗢              | 09:59          | * 73 % 💶 🕨          |
|-----------------------------|----------------|---------------------|
| 🗙 Aktien (2)                | DAIMLER        | Û                   |
| Depot: 4549607              | 43             | Orderbuch           |
| Abw.kto: 454960000          |                | Depotwert: 0,00 EUR |
| EUR DE000                   | 07100000 00    | 6.10.2016 09:43:53  |
| 64 90                       | 7 1.           | m                   |
| Xetra >                     | 0,22<br>0,34 % | l                   |
| Kursdaten                   |                | ^                   |
| Eröffnungskurs<br>64,90 EUR |                |                     |
| Umsatz<br>25.524.299        |                |                     |
| Preisstellungen<br>1.151    |                |                     |
| Geld<br>64,90 EUR           |                |                     |
| Brief<br>64,93 EUR          |                |                     |
| Geldkurs Zeit               |                |                     |
| 06.10.2016 09:43            | 3:57           |                     |
| Briefkurs Zeit              |                |                     |
| 06.10.2016 09:43            | 3:58           |                     |
| Tageshoch                   |                |                     |
| 65,16 EUR                   |                |                     |
| Tagestief<br>64,68 EUR      |                |                     |
|                             |                |                     |

### **Beispiel Wertpapier-Factsheet**

### News

Aktuelle Finanznachrichten, wichtige Analysen sowie aktuelle Börsentermine jederzeit und überall. Außerdem besteht die Möglichkeit, in den wertpapierbezogenen Analysen sofort in die entsprechenden Factsheets zu springen oder Börsentermine über die Factsheets in den eigenen Kalender zu übernehmen.

### Notiz & Kursalarm

Bleiben Sie immer auf dem Laufenden und nutzen das Notizen- und Alert-Management zur Anzeige, Bearbeitung oder Löschung von wertpapierbezogenen eigenen Notizen und Kursalarmen.

### Handelsangebot

Es werden Ihnen das Handelsangebot und die Ordermöglichkeit der SÜDWESTBANK angezeigt.

Watchlist

Legen Sie hier Watchlisten zur Beobachtung von ausgewählten Wertpapieren an und ändern Sie diese beliebig.

### 6. Beratung und Kontakt Jetzt sind Sie am Zug

Hat Sie unser Angebot überzeugt? Dann vereinbaren Sie doch gleich die Freischaltung für SÜDWESTBANK-Brokerage mit uns. Sprechen Sie mit Ihrem persönlichen Anlageberater in unserer Bank. Dann können auch Sie Ihre Wertpapier geschäfte schon bald online abwickeln.

Und bei weiteren Fragen rufen Sie uns einfach an. Wir helfen Ihnen gerne weiter.

### Kundenberatungscenter

0711/664 466 44 Mo bis Fr von 8 bis 18 Uhr

Weiterführende Informationen finden Sie auch unter: www.suedwestbank.de/brokerage.

### **Bitte beachten Sie:**

But zu wisser

Die Angaben im SÜDWESTBANK-Brokerage stellen keine Anlageberatung dar, sondern dienen ausschließlich der (produktbezogenen) Information. Sie ersetzen nicht eine auf die individuellen Verhältnisse des Anlegers abgestimmte Handlungsempfehlung. Wertentwicklungen in der Vergangenheit sind keine Indikatoren für zukünftige Entwicklungen.